## Manual till Tims löneprogram Version 2

Fliken "Inmatning" använder du för att mata in huvuddelen av all information som skall behandlas av löneprogrammet. Du kan endast knappa in information i de vita cellerna.

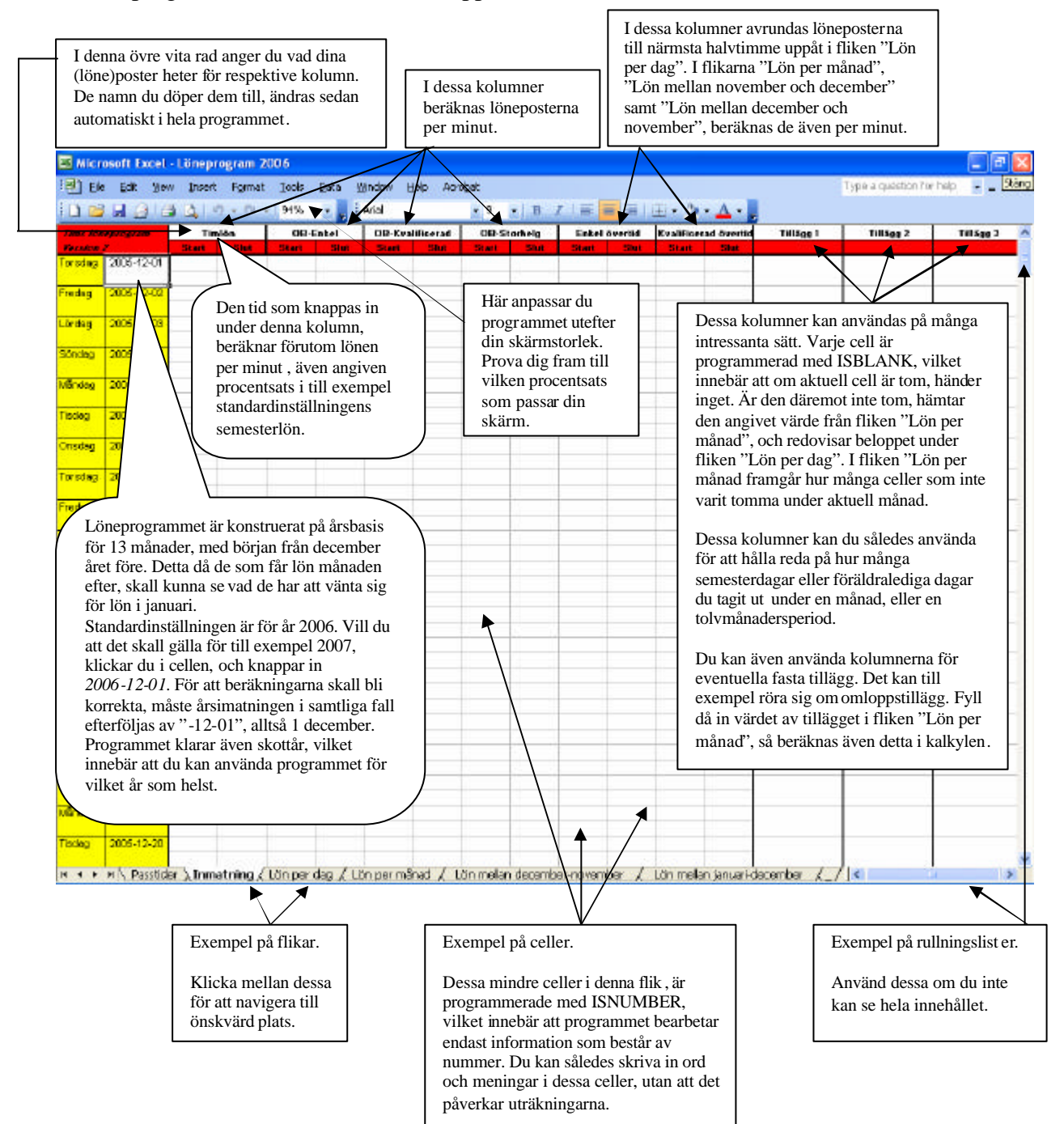

I denna flik - "Lön per dag" - kan du kolumnvis granska värdet av alla arbetsdagar i detalj. I denna flik kan du inte knappa in information.

| 📧 Microsoft Excel    | loneprog            |                     |                                               |              |                 |             |                 |                | a ×            |
|----------------------|---------------------|---------------------|-----------------------------------------------|--------------|-----------------|-------------|-----------------|----------------|----------------|
| Ele Edit View        | v Insert P          | ermat <u>T</u> ools | Data Window Help Acrobat                      |              |                 |             | Type a question | n For help 🗾 💶 | Stand          |
| 0 🖌 🖌 🖓 14           | 1019-               | (N + 100%)          | - Hev - 10 - B I                              |              | · (h · A ·      | -           |                 |                |                |
| Tims loneprogram     | Veckodag            | Söndag              | Māndag Tisdag Onsolag                         | Torsdag      | Fredag          | Lördag      | Söndag          | Möndog         | -              |
| Worsion 2            | Datum               | 2005-01-15          | 2006-01-16 2006-01-17 2006-01-18              | 2006-01-19   | 2006-01-20      | 2005-01-21  | 2006-01-22      | 2005-01-23     | 2              |
| Timlön               | Tj orb              |                     |                                               |              |                 | 2           | 3               | 2 X            |                |
|                      |                     |                     | I Ti anh san du da tidahasanada lönan         | ostama       |                 | 1           | 2               | S - 3          |                |
|                      | Summa               |                     | 1 <i>I j arb</i> ser du de tidsbaserade ionep | osterna      |                 | \$ <u>.</u> |                 | 1              |                |
| Semesterlön          | Summa               |                     | specificerad i tva tidsformat: I timm         | ar och       |                 |             |                 |                |                |
| 0B-Enkel             | Tj orb              |                     | minuter, samt i "h". Här anges såled          | des den      |                 |             | <u></u>         |                | _              |
|                      | 0                   | -                   | totala tiden som ligger till grund för        | lönen.       |                 | 8           | 2               | 2 7            | +              |
| OD Kuskinger         | Summa.              |                     |                                               | 4            |                 |             |                 |                | -              |
| OB-KVBIRCarbo        | 11 pup              |                     | Summa anger värdet av de tidsbaser            | ade 🕂        | <u> </u>        | <u>11</u>   |                 | <u>i</u>       |                |
|                      | Cumma               |                     | lönekoderna.                                  | +            |                 | 32.         | -               | 1              | -              |
| 0B-Storbelg          | Ti arb              | -                   |                                               | +            |                 | Ś           |                 | 10 E           |                |
| ob bioining          | 1,1,0,0             | -                   | Semesterlön anger värdet av ett tillä         | og som       |                 | 5<br>5      |                 |                |                |
|                      | Summa               |                     | multipliceras med Timlön                      |              |                 |             |                 |                |                |
| Enkel övertid        | Ti arb avr          |                     | multipliceras nica Timon.                     | 1            |                 | 6           |                 | Q (1           |                |
|                      | Summa               |                     |                                               |              |                 | 2           | 1               | 3 8            |                |
| Kvalificerad övertid | Tj arb avr          | -                   | Timion, OB-Enkel, OB-Kvalificeraa             | & OB-        |                 |             |                 |                |                |
|                      | Summa               |                     | <i>Storhelg</i> beräknas per minut.           |              |                 |             | 3               | S              |                |
| š.                   | garan wa chia.<br>Z |                     | ]                                             |              |                 | 10          | 2               | Q 8            |                |
| Tillägg 1            |                     |                     | Enkel övertid och Kvalificerad övert          | id 🗌         |                 |             |                 |                |                |
| Tillögg 2            |                     |                     | avrundas till närmsta halvtimme up            | påt. 🗌       |                 |             | 3               | 3 2            |                |
| Tillägg 3            |                     |                     |                                               | 1            |                 |             |                 |                |                |
|                      |                     |                     | Tillägg 1, Tillägg 2 och Tillägg 3 ge         | nererar      |                 | 12          |                 | 3              |                |
| Total summa          |                     |                     | ett fast dagligt belopp, om detta ang         | ivits i      |                 |             | 5               | S - 5          |                |
|                      |                     |                     | fliken "Lön per månad" Om inget h             | elopp        |                 |             |                 |                |                |
| Omlopp               | 1                   |                     | angivits visas inget                          |              |                 | 3.          | 2               | 8              |                |
|                      |                     |                     | angivits, visus inget.                        |              |                 |             |                 |                |                |
|                      |                     |                     | Total summa sumerar alla summako              | lumner       |                 |             |                 |                |                |
| -                    | Trank and           | Oreden              | samt tilläggskolumnerna                       |              | Likedam         | Tisdae      | Occident        | Temier         | <del>1 8</del> |
| thus to be program   | Detree              | 2008.00.20          | sam unaggskolunnerna.                         | 5            | 2006-08-25      | 2006-00-26  | 2006-00-27      | 2006-08-28     |                |
| Timlán               | Tinda               | 2008-03-20          |                                               |              | 2000-03-25      | 2000-03-20  | 2000-05-27      | 2000-03-20     | ÷.             |
| reach                | 1100                |                     | Omlopp beraknas i denna flik genon            | n den        |                 |             | -               |                |                |
|                      | Summa               |                     | senast angivna sluttiden, minus den           | tidigaste    |                 | 0.          | -               | -              |                |
| Semecterion          | Summa               |                     | angivna starttiden, utifrån de sex för        | sta          |                 | 5           |                 |                |                |
| 0B-Enkel             | Tierb               |                     | kolumnera i fliken inmatning.                 | +            |                 | 5           |                 | 2 2            |                |
|                      |                     |                     | 1                                             | +            |                 |             |                 |                |                |
|                      | Summa               | 1000000             | and a second to an an                         |              | a sentence      | See an un   | Second and      | 8 8            | V              |
| H + N N Passtide     | ar / Inmatra        | ng ) Lön per o      | dag / Lön per månad / Lön melan december-r    | werther / Lö | n melan januari | december /  | 7 4             | 5 (r) (r) (r)  | 3              |

Denna flik sammanställer dina inkomster månadsvis. Du kan endast knappa in information i de vita cellerna.

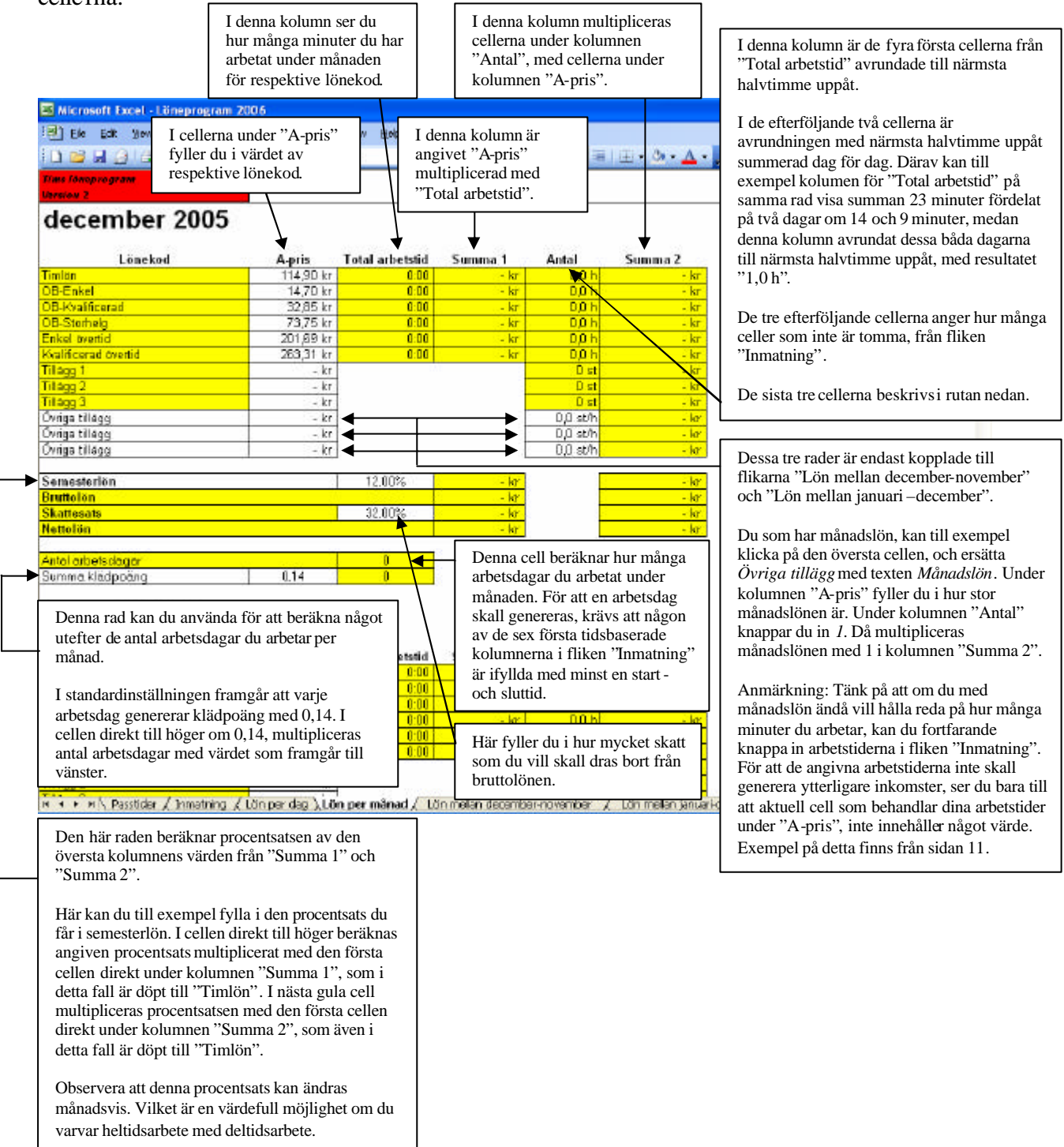

Denna flik som heter "Lön mellan december-november", har även en snarlik flik som heter och "Lön mellan januari-december". Det enda som skiljer dem emellan är den period som avses. Därav beskriver jag bara en av dessa flikar.

Denna flik har många likheter med fliken "Lön per månad", men sammanställer istället dina inkomster över en 12 månaders period. Observera att du till exempel har möjlighet att få reda på din totala årsarbetstid, under kolumnen "Arbetstid".

Nästan alla uppgifter summeras från fliken "Lön per månad". Undantaget utgörs av de tre cellerna i sista raden.

|                              | 10.6             |                |          |                |                          |   |
|------------------------------|------------------|----------------|----------|----------------|--------------------------|---|
| Ele Edit Yew Insert Format   | Isols Data Windo | w Help Aprobat |          | The Avenue and | Type a quastion for help | 0 |
| Tims Tomprogram              | 112/0 1 10/      | 2 10 AL        |          |                |                          |   |
| Period                       |                  | lecember 2005  | •        | november 2006  |                          |   |
| Lönekod                      | Arbetstid        | Summa 1        | Antal    | Summa 2        |                          |   |
| Timlön                       | 0:00             | - kr           | 0,0 h    | - kr           |                          |   |
| OB-Enkel                     | 0:00             | - kr           | 0,0 h    | - kr           |                          |   |
| OB-Kvalificerad              | 0:00             | - kr           | 0,0 h    | - kr           |                          |   |
| OB-Storhelg                  | 0:00             | - kr           | 0,0 h    | - kr           |                          |   |
| Enkel övertid                | 0:00             | - kr           | 0,0 h    | - kr           |                          |   |
| Kvalificerad övertid         | 0:00             | - kr           | 0,0 h    | - kr           |                          |   |
| Tillägg 1                    |                  |                | 0.0 st/h | - kr           |                          |   |
| Tillägg 2                    |                  |                | 0,0 st/h | - kr           |                          |   |
| Tillägg 3                    |                  |                | 0,0 st/h | - kr           |                          |   |
| Övriga tillägg               |                  |                | 0.0 st/h | - kr           |                          |   |
| Övriga tillägg               |                  |                | 0,0 st/h | <u>- kr</u>    |                          |   |
| Övriga tillägg               |                  |                | 0,0 st/h | - kr           |                          |   |
| Semesterlön                  |                  | - kr           |          | - kr           |                          |   |
| Bruttolön                    |                  | - kr           |          | - kr           |                          |   |
| Skattesats                   | 32,00%           | - kr           |          | - kr           |                          |   |
| Nettolön                     |                  | - kr           |          | - kr           |                          |   |
| Antal arbetsdagar            |                  | 0              |          |                |                          |   |
| r a tour with the state grad | 0.14             | 0              |          |                |                          |   |

Du kan endast knappa in information i de vita cellerna.

Här följer exempel på hur man kan använda programmet. Här har jag knappat in uppgifter enligt nedanstående antaganden:

1 december 2005 arbetar du ett pass mellan 11:00-17:56. Därefter har du en obetald rast. Klockan 19:42 fortsätter du arbeta fram till 22:56. Övertiden tar vid efter 9 timmars arbetsdag. I detta fall från 21:46. Du har ett särskilt omloppstillägg eftersom din start- och sluttid överstiger ett visst antal timmar. Du har ett OB-tillägg mellan 19:00-22:00. Du har ett annat OB-tillägg mellan 22:00-06:00.

2-3 december 2005 har du semester.

4 december 2005 arbetar du mellan 17:55-24:58, med tidigare nämnda OB-tillägg. Du har en obetald rast mellan 20:57-21:30.

| S Micro<br>S) Ele | Edit View  | <ul> <li>Lönepi</li> <li>Inseri</li> </ul> | Format         | Tools                         | Data A | Mindaw H | Help Apr  | what        |                |                      |                      |                      | Type a question 7 | er helo       |
|-------------------|------------|--------------------------------------------|----------------|-------------------------------|--------|----------|-----------|-------------|----------------|----------------------|----------------------|----------------------|-------------------|---------------|
| 0                 |            | 101                                        | 7 - 11         | 94%                           |        | Arial    |           | * 9 • 18    | 7 ( 🗐 🖷 🗐 )    | ·                    | • <u>A</u> • ]       |                      |                   |               |
| Dans Ada          | -          | Tie                                        | viða           | 08-                           | Entel  | OB-Kva   | lificerad | OB-Storkeig | Enkel övertid  | Evalificer           | ad Spertid           | Omiopp               | Somoctor          | Föräldraledig |
| or ading          | 2005-12-01 | 11:00<br>19:42                             | 17:56<br>21:46 | 19.42                         | 22.00  | 22.00    | 22:56     | Statt Stat  | Statt SPut     | 21:46                | 22:56                | x                    |                   |               |
| ang               | 2000112-00 |                                            |                |                               |        |          |           | _           |                |                      |                      |                      | <u></u>           |               |
| rang              | 2005-12408 | anara-                                     |                |                               |        |          |           |             | För varje arb  | etsdag f             | ïnns                 |                      | x                 |               |
| ndag              | 2006-12-04 | 17:55 21:30                                | 20.57<br>24:58 | 19:00 21:30                   | 20.57  | 22.00    | 24:58     |             | möjligheten    | att på tv            | å rader f            | ylla i en            |                   |               |
| ndag              | 2006-12-06 |                                            |                |                               |        |          |           |             | i den övre ra  | den, inn             | i du enb<br>ebär det | art fyller<br>att du |                   | к             |
| gelog             | 2006-12-06 |                                            |                |                               |        |          |           |             | inte har haft  | någon o              | betald a             | rbetstid.            |                   | 8             |
| gebe              | 2005-12-07 | -                                          |                |                               |        |          |           |             | Om du fyller   | 1 bägge<br>tt du hai | raderna<br>r haft en | ,<br>obetald         |                   | 8)            |
| sdag              | 2005-12-08 |                                            |                |                               |        |          |           |             | arbetstid mel  | lan den              | övre rac             | lens                 |                   | ×             |
| adag              | 2005-12-08 |                                            |                |                               |        |          | -         |             | sluttid och de | en undre             | radens               | starttid.            |                   | ×             |
| rdag              | 2005-12-10 |                                            |                |                               |        |          |           |             | I detta exemp  | pel har d            | lu haft o            | betald               |                   |               |
| indeg             | 2005-12-11 |                                            |                | arbetstid mellan 20:57-21:30. |        |          |           |             |                |                      |                      |                      |                   |               |
| ndag              | 2005-12-12 |                                            |                |                               |        |          |           |             |                |                      | ſ                    | T Jaaaa da           |                   |               |
| cleg              | 2006-12-13 |                                            |                |                               |        |          |           |             |                |                      |                      | att skriva           | a in "x" vid de   | e tillfällen  |
| odag              | 2006-12-14 |                                            |                |                               |        |          | _         |             |                |                      |                      | som cell             | erna skall sun    | nmera dessa   |
| redag             | 2005-12-15 |                                            | _              |                               |        |          |           |             |                |                      |                      | dock väl             | ja att skriva i   | n precis vad  |
| edeg              | 2005-12-15 |                                            |                |                               |        |          |           |             |                |                      |                      | du vill i            | dessa celler. I   | Det enda      |
| rdag              | 2005-12-17 |                                            |                |                               |        |          |           |             |                |                      |                      | om celle             | rna är tom ma     | eller ej.     |
| ndag              | 2005-12-18 |                                            |                |                               |        | _        |           |             |                |                      |                      |                      |                   | · · .j.       |
| ndag              | 2005-12-19 |                                            |                |                               |        |          |           |             |                |                      |                      |                      |                   |               |
| clag              | 2005-12-20 |                                            |                |                               |        | -        | -         |             | -              | -                    |                      |                      |                   |               |

5-9 december är du föräldraledig.

I denna flik kan du inte knappa in något i en enda cell. Det enda unika den här fliken upplyser om är längden på dina arbetspass.

| Image         Image         Image           Image         2005-12-01           Finding         2005-12-02           Liniday         2005-12-02           Liniday         2005-12-02           Söndag         2005-12-02           Villindag         2005-12-02           Villindag         2005-12-02           Directag         2005-12-02           Trectag         2005-12-02           Directag         2005-12-02           Trectag         2005-12-02           Directag         2005-12-02           Directag         2005-12-02           Fredag         2005-12-02           Directag         2005-12-02           Directag         2005-12-02           Directag         2005-12-02           Directag         2005-12-02           Directag         2005-12-02           Directag         2005-12-02           Directag         2005-12-02           Directag         2005-12-02           Directag         2005-12-12           Directag         2005-12-12           Directag         2005-12-12           Directag         2005-12-12           Directag         2005-12-12     < | 344<br>01 17.5<br>21.4<br>02<br>03<br>04 20.5<br>24.5<br>06<br>06<br>07<br>00<br>00                                                                                                    | 2 Tan                       | 200 C                                                         | 2015<br>2016<br>2015<br>2015<br>2015<br>2015<br>2015<br>2015<br>2015<br>2015 | 1942<br>1942<br>1942<br>1940<br>21:30<br>kolum                                           | 20.57<br>22.00          | 4/a                          | 1<br>231<br>2227<br>U see | 22:00 | 2 Koali<br>Sist<br>22 56<br>24 58 | 258  | 2:58                        | B 7<br>C | XD-Ghar<br>Slut | Belg<br>Pack T   | i di Stari | Slat | A · ·                  | Fö        | Aur Ste<br>21<br>r att k<br>nna fli | unna<br>k, må          | se me            | nd doordi<br>Tieti Dr<br>510<br>510<br>510<br>510<br>511<br>511<br>51 |        |
|----------------------------------------------------------------------------------------------------|----------------------------------------------------------------------------------------------------|-----------------------------|---------------------------------------------------------------|------------------------------------------------------------------------------|------------------------------------------------------------------------------------------|-------------------------|------------------------------|---------------------------|-------|-----------------------------------|------|-----------------------------|----------|-----------------|------------------|------------|------|------------------------|-----------|-------------------------------------|------------------------|------------------|-----------------------------------------------------------------------|--------|
| Date         Description           Torrodug         2005-12-01           Torrodug         2005-12-02           Lördag         2005-12-02           Lördag         2005-12-02           Söndag         2005-12-02           Söndag         2005-12-02           Trodug         2005-12-02           Trodug         2005-12-02           Onsdag         2005-12-02           Fredag         2005-12-02           Fredag         2005-12-02           Fredag         2005-12-02           Fredag         2005-12-02           Fredag         2005-12-02           Fredag         2005-12-02           Fredag         2005-12-02           Fredag         2005-12-02           Söndag         2005-12-02           Söndag         2005-12-02           Söndag         2005-12-12           Vieldeg         2005-12-12           Onedeg         2005-12-13           Onedeg         2005-12-13           Onedeg         2005-12-13                                                                                                    | Site         Site           01         17.5         21.4           02         21.4         20.5           04         20.5         24.5           06         20.6         20.5           06         20.6         20.6           07         20.6         20.6           08         20.6         20.6 | 57 3<br>58 2                | Kan<br>Kan<br>Fi 3:00<br>K2<br>Z3 6:30<br>I de<br>Skii<br>All | 7103<br>7103                                                                 | 19.40<br>19.40<br>19.00<br>21:30<br>kolum                                                | 20.57<br>22:00          | 1 211<br>211<br>1 57<br>0:30 | 1) ati<br>2/8<br>2:27     | 22:00 | 22.56                             | 258  | e<br>Tj ada<br>0:56<br>2:56 | Stat     | Slut            | facig<br>Pass Tj | ato Stari  | Slat | ntel deet<br>Paco T) a | Fö<br>der | Aur Ste<br>21<br>r att k<br>nna fli | unna<br>k, må          | se me            | ri doveti<br>riveb Ce<br>HO<br>ri                                     |        |
| Tending         2006-12-01           Finding         2005-12-02           Löndag         2005-12-02           Söndag         2005-12-02           Söndag         2005-12-02           Niñideg         2005-12-02           Tiedeg         2005-12-02           Tiedeg         2005-12-02           Tiedeg         2005-12-02           Findag         2005-12-02           Findag         2005-12-02           Findag         2005-12-02           Findag         2005-12-02           Findag         2005-12-02           Findag         2005-12-02           Findag         2005-12-02           Findag         2005-12-02           Söndag         2005-12-02           Söndag         2005-12-02           Söndag         2005-12-02           Söndag         2005-12-12           Villerideg         2005-12-12           Onsdag         2005-12-12           Tiedeg         2005-12-13           Onsdag         2005-12-13           Onsdag         2005-12-14           Tiedeg         2005-12-13                                                                                        | 01 17.5<br>21.4<br>02<br>04 20.5<br>06<br>06<br>07<br>08                                                                                                    | 56 6<br>8 2<br>57 3<br>58 3 | 95<br>14 300<br>12<br>28 5.30<br>I de<br>skii<br>All          | 10.46<br>7403                                                                | 19.42<br>19.00<br>21:30<br>kolum                                                         | 22.00<br>20.57<br>22.00 | 238<br>557<br>0:30           | 248<br>2:21               | 22:00 | 22.58                             | 258  | 2:56                        |          |                 |                  |            |      |                        | Föder     | r att k                             | 48 22<br>unna<br>k, må | se me            | si0<br><br>er i                                                       | 10 0   |
| Freedag         2005-12-02           Livitiag         2005-12-03           Söndag         2005-12-03           Söndag         2005-12-03           Söndag         2005-12-03           Trockig         2005-12-03           Trockig         2005-12-03           Trockig         2005-12-03           Trockig         2005-12-03           Freidag         2005-12-03           Freidag         2005-12-03           Söndag         2005-12-03           Söndag         2005-12-03           Söndag         2005-12-13           Vißndag         2005-12-13           Trockig         2005-12-13           Onsdag         2005-12-13           Onsdag         2005-12-13           Onsdag         2005-12-13           Onsdag         2005-12-13                                                                                                    | 21 4<br>03<br>04 20 2<br>24 5<br>06<br>06<br>07<br>08                                                                                                    | 57 9                        | 14 400<br>12<br>28 6.30<br>I de<br>skii<br>All                |                                                                              | 1800<br>21:30<br>kolun                                                                   | 20.57<br>22:00          | 157<br>0:30                  | 248<br>2521               | 22:00 | 24.58                             | 258  | 2:56                        |          |                 |                  |            |      |                        | Föder     | r att k<br>nna fli                  | unna<br>k, må          | se me            | ri<br>1                                                               |        |
| Linitag 2005-12-03<br>Söndag 2005-12-03<br>Vilindeg 2005-12-06<br>Trodeg 2005-12-06<br>Trodeg 2005-12-06<br>Trodeg 2005-12-07<br>Trodeg 2005-12-07<br>Söndag 2005-12-10<br>Söndag 2005-12-13<br>Trodeg 2005-12-13<br>Trodeg 2005-12-13                                                                                                    | 03<br>04 20.5<br>24.5<br>06<br>07<br>06<br>09                                                                                                    | 57 9                        | I de<br>skil                                                  | 7103                                                                         | 1800<br>21:30<br>kolun                                                                   | 20.57<br>22.00          | 157<br>0:30                  | 2:21<br>u se              | 22:00 | 29.58                             | 258  | 2:58                        |          |                 |                  |            |      |                        | Fö        | r att k<br>nna fli                  | unna<br>k, må          | se me            | Z<br>er i                                                             | /<br>ר |
| Londag         2005-12-05           Söndag         2005-12-05           Villindeg         2005-12-05           Tredeg         2005-12-05           Tredeg         2005-12-05           Tredeg         2005-12-05           Tredeg         2005-12-05           Tredeg         2005-12-05           Tredeg         2005-12-05           Tredeg         2005-12-05           Tredeg         2005-12-05           Söndag         2005-12-05           Söndag         2005-12-10           Söndag         2005-12-11           Villindeg         2005-12-12           Tredeg         2005-12-12           Otnedeg         2005-12-13           Dinedeg         2005-12-14                                                                                                    | 04 20.5<br>245<br>06<br>06<br>07<br>08                                                                                                    | 57 3                        | I de<br>skil                                                  | rios<br>enna<br>linado                                                       | 19.00<br>21:30<br>kolun                                                                  | 20.57<br>22:00          | 157<br>0:30                  | 2:21<br>u se              | 22:00 | 24.58                             | 2:58 | 2:58                        |          |                 |                  |            |      |                        | Fö        | r att k<br>nna fli                  | unna<br>k, må          | se me            | /<br>eri                                                              | /<br>7 |
| Söndag         2005-12-04           Wändeg         2005-12-05           Tredeg         2005-12-05           Tredeg         2005-12-05           Tredeg         2005-12-05           Tredeg         2005-12-05           Tredeg         2005-12-05           Fredeg         2005-12-05           Fredeg         2005-12-05           Söndag         2005-12-10           Söndag         2005-12-11           Vändag         2005-12-12           Tredeg         2005-12-12           Onsdeg         2005-12-13           Tredeg         2005-12-13           Onsdeg         2005-12-13           Tredeg         2005-12-13                                                                                                    | 04 20.5<br>24.5<br>06<br>07<br>08<br>08                                                                                                    | 57 0.                       | I de<br>skil                                                  | rios                                                                         | 18:00<br>21:30<br>kolum                                                                  | 20.57<br>22.00          | 157<br>0:30                  | 2:21                      | 22:00 | 29.55                             | 258  | 2:58                        |          |                 |                  |            |      |                        | Fö        | r att k<br>nna fli                  | unna<br>k, må          | se me<br>ste di  | /<br>eri                                                              | ,<br>7 |
| Withdag         2006-12-06           Trackag         2006-12-06           Crisidag         2006-12-07           Crisidag         2006-12-07           Friedag         2006-12-07           Friedag         2006-12-08           Lindag         2006-12-08           Scindag         2006-12-10           Vitindag         2006-12-13           Titolag         2006-12-13           Crisolog         2006-12-14           Crisolog         2006-12-13           Crisolog         2006-12-14                                                                                                    | 24/5<br>06<br>07<br>08<br>08                                                                                                    | 58 2                        | I de<br>skii                                                  | enna<br>linado                                                               | kolun                                                                                    | 22 00<br>nn ka          | an d                         | u se                      |       |                                   |      | 2:56                        |          |                 |                  |            |      |                        | Fö        | r att k<br>nna fli                  | unna<br>k, må          | se me<br>ste du  | /<br>eri                                                              | 7      |
| Teolog         2005-12-06           Onseteg         2005-12-06           Torrsteg         2005-12-06           Freideg         2005-12-06           Freideg         2005-12-06           Lindeg         2005-12-10           Söndag         2005-12-11           Vändag         2005-12-12           Teolog         2005-12-12           Onsdag         2005-12-13           Onsdag         2005-12-14           Onsdag         2005-12-13           Onsdag         2005-12-14           Onsdag         2005-12-14                                                                                                    | 06<br>07<br>08                                                                                                    |                             | I de<br>skil<br>All                                           | enna                                                                         | kolun<br>en me                                                                           | nn ka                   | an d                         | u se                      |       |                                   |      |                             |          |                 |                  |            |      |                        | Fö<br>der | r att k<br>nna fli                  | unna<br>k, må          | se me<br>iste du | eri<br>1                                                              |        |
| Trodeg         2005-12-05           Onsdeg         2005-12-07           Forsdeg         2005-12-07           Fredeg         2005-12-07           Fredeg         2005-12-07           Söndag         2005-12-10           Söndag         2005-12-11           Vißindag         2005-12-12           Tioldag         2005-12-13           Onsdeg         2005-12-13           Onsdeg         2005-12-14           Onsdeg         2005-12-13           Onsdeg         2005-12-14                                                                                                    | 06                                                                                                    |                             | I de<br>skil<br>All                                           | enna                                                                         | kolun<br>en me                                                                           | nn ka                   | an d                         | u se                      |       |                                   |      |                             |          |                 |                  |            |      |                        | Fö<br>dei | r att k<br>nna fli                  | unna<br>k, må          | se me<br>iste di | eri<br>1                                                              |        |
| Onsetsg         2005-12-00           Forsdag         2005-12-00           Freidag         2005-12-00           Lindag         2005-12-10           Söndag         2005-12-11           Villindag         2005-12-12           Teudag         2005-12-12           Onsdag         2005-12-12           Onsdag         2005-12-12           Onsdag         2005-12-12           Onsdag         2005-12-13           Onsdag         2005-12-14                                                                                                    | 07                                                                                                    |                             | I de<br>skil                                                  | enna                                                                         | kolun<br>en me                                                                           | nn ka                   | an d                         | u se                      |       |                                   | 5    |                             |          |                 |                  |            |      |                        | der       | nna fli                             | k, må                  | iste di          | u -                                                                   |        |
| Toristing         2005-12-08           Trendag         2005-12-08           Lindag         2005-12-10           Söndag         2005-12-11           Villndag         2005-12-12           Tradag         2005-12-13           Official         2005-12-13           Diradag         2005-12-13           Orradag         2005-12-14           Diradag         2005-12-14                                                                                                    | 08                                                                                                    |                             | I de<br>ski<br>All                                            | enna<br>Inado                                                                | kolun<br>en me                                                                           | nn ka                   | an d                         | u se                      |       |                                   |      |                             |          |                 |                  |            |      |                        |           |                                     | 11 1                   |                  |                                                                       |        |
| Orrowg         2005-12-00           Freidag         2005-12-00           Jandag         2005-12-10           Söndag         2005-12-11           Villndag         2005-12-12           Freidag         2005-12-13           Tiedag         2005-12-13           Onodeg         2005-12-14           Onodeg         2005-12-13           Onodeg         2005-12-14                                                                                                    | 08                                                                                                    |                             | l de<br>skil<br>All                                           | enna<br>Inado                                                                | na kolumn kan du se<br>naden mellan start- och sluttid.<br>å arbetstid adderat med rast. |                         |                              |                           |       |                                   |      |                             |          |                 | _                |            |      |                        | an        | vanda                               | rullni                 | ingsli           | sterna.                                                               |        |
| Freidag         2005-12-08           Lindag         2005-12-10           Söndag         2005-12-11           Villndag         2005-12-12           Fieldag         2005-12-12           Fieldag         2005-12-12           Disodag         2005-12-12           Disodag         2005-12-12           Disodag         2005-12-12           Disodag         2005-12-14                                                                                                    | 09                                                                                                    |                             | SK1<br>All                                                    | Inade                                                                        |                                                                                          |                         |                              |                           |       |                                   |      |                             |          |                 |                  | -          | -    |                        | Du        | ı kan ä                             | iven l                 | dicka.           | . på de                                                               | -      |
| Lindag 2005-12-10<br>Söndag 2005-12-10<br>Villindag 2005-12-13<br>Florleg 2005-12-13<br>Chooleg 2005-12-14<br>Chooleg 2005-12-14                                                                                                    |                                                                                                    | _                           | All                                                           |                                                                              |                                                                                          |                         |                              |                           |       |                                   |      |                             |          |                 |                  |            |      |                        | om        | ngivan                              | ide pil                | arna.            |                                                                       |        |
| Sondag 2005-12-11<br>Windeg 2005-12-12<br>Tiodag 2005-12-12<br>Onsdag 2005-12-13<br>Disclog 2005-12-13                                                                                                    | 105                                                                                                    |                             |                                                               | tsa ai                                                                       | betst                                                                                    | id ad                   | Idera                        | at m                      | ed ra | st.                               | -    | -                           | _        |                 | -                | -          | -    |                        |           | -                                   |                        |                  |                                                                       | _      |
| Söndag 2005-12-11<br>Vilhidag 2005-12-13<br>Tiodag 2005-12-13<br>Onedag 2005-12-14<br>Tionedag 2005-12-14                                                                                                    |                                                                                                    |                             |                                                               |                                                                              |                                                                                          |                         |                              |                           |       |                                   |      |                             |          |                 |                  |            |      |                        |           |                                     |                        |                  |                                                                       |        |
| Vendag 2005-12-12<br>Tiscleg 2005-12-13<br>Onodeg 2005-12-14<br>Torodeg 2005-12-15                                                                                                    | 11                                                                                                    | -                           | _                                                             |                                                                              |                                                                                          |                         | -                            |                           |       | _                                 |      | _                           |          |                 | _                |            | _    |                        | -         |                                     | _                      |                  |                                                                       | _      |
| Tiscleg 2005-12-13<br>Onodeg 2005-12-14<br>Foreding 2005-12-15                                                                                                    | 12                                                                                                    | +                           |                                                               |                                                                              |                                                                                          |                         | -                            |                           |       |                                   |      |                             | -        |                 |                  | -          | -    |                        |           |                                     | -                      | -                |                                                                       | -      |
| Tiscleg 2006-12-13<br>Onodog 2005-12-14<br>Forscheg 2005-12-15                                                                                                    | <u></u>                                                                                                    |                             |                                                               |                                                                              |                                                                                          |                         |                              |                           |       |                                   |      |                             |          |                 |                  |            |      |                        |           |                                     |                        |                  |                                                                       |        |
| Choolog 2005-12-1 (<br>Foredag 2005-12-15                                                                                                    | 13                                                                                                    | -                           | -                                                             |                                                                              |                                                                                          |                         | -                            |                           | -     | -                                 |      | -                           | _        |                 |                  | -          | -    |                        |           | -                                   |                        |                  |                                                                       | -      |
| Forsdag 2005-12-15                                                                                                    | 14                                                                                                    |                             |                                                               |                                                                              |                                                                                          |                         |                              |                           |       |                                   |      |                             |          |                 |                  |            |      |                        |           |                                     |                        |                  |                                                                       |        |
|                                                                                                    | 15                                                                                                    | +                           | -                                                             |                                                                              |                                                                                          |                         | -                            |                           |       |                                   |      |                             | _        |                 | -                |            |      |                        |           |                                     | -                      |                  |                                                                       | -      |
|                                                                                                    |                                                                                                    |                             |                                                               |                                                                              |                                                                                          |                         |                              |                           |       |                                   |      |                             |          |                 |                  |            |      |                        |           |                                     |                        |                  |                                                                       |        |
| Freidag 2005-12-16                                                                                                    | 15                                                                                                    | -                           |                                                               |                                                                              |                                                                                          |                         |                              |                           |       |                                   |      |                             |          |                 |                  |            |      |                        |           |                                     |                        |                  |                                                                       |        |
| .ordag 2005-12-17                                                                                                    | 17                                                                                                    | -                           |                                                               |                                                                              |                                                                                          |                         |                              |                           |       | -                                 |      |                             |          |                 |                  | -          |      |                        |           |                                     |                        |                  |                                                                       | -      |
|                                                                                                    |                                                                                                    |                             |                                                               |                                                                              |                                                                                          |                         |                              |                           |       |                                   |      |                             |          |                 |                  |            |      |                        |           |                                     |                        |                  |                                                                       |        |
| sonding 2005-12-18                                                                                                    | 18                                                                                                    | +                           | -                                                             |                                                                              |                                                                                          |                         | -                            |                           |       |                                   |      | -                           | -        |                 |                  |            | -    |                        | -         |                                     | -                      | -                |                                                                       | -      |
| ullindag 2005-12-19                                                                                                    |                                                                                                    |                             |                                                               |                                                                              |                                                                                          |                         |                              |                           |       |                                   |      |                             |          |                 |                  |            |      |                        |           |                                     |                        |                  |                                                                       |        |
| Decision                                                                                                    | 19                                                                                                    |                             | _                                                             |                                                                              |                                                                                          |                         | -                            |                           |       |                                   |      | _                           | _        |                 | _                | -          | -    |                        |           |                                     | -                      | _                |                                                                       | -      |

I denna flik har du knappat in kompletterande uppgifter för hur mycket du bland annat får betalt per timme. I detta exempel är din timlön 114,90 kr.

Här nämner jag lite av det som dina tidigare inmatningar genererat. Mer om vad dina inkomstrelaterade inmatningar genererat per dag, hittar du på sidan 10.

- ✓ "Total arbetstid" på 15 timmar och 30 minuter. Observera att detta utgör din totala arbetstid för "Timlön". Eftersom du arbetat övertid, har du egentligen arbetat totalt 15:30 + 1:10 = 16:40. Alltså 16 timmar och 40 minuter.
- ✓ Ett omloppstillägg till ett värde av 100 kr.
- ✓ Två semesterdagar.
- ✓ Fem dagar för föräldraledighet.
- ✓ Två arbetsdagar, som genererat totalt 0,28 i klädpoäng.

| ······································ | emat Tools Daka V | andow Help Acro | hat           |            |                          |
|----------------------------------------|-------------------|-----------------|---------------|------------|--------------------------|
|                                        | Di v 1 10006 v 1  | Hely            | × 10 × 10     |            | 100 - A - A -            |
| Cars Lánopzo az an                     |                   |                 | Ref Reference |            | ш. <u>ш</u> . <u>н</u> . |
| Upration 2                             |                   |                 |               |            |                          |
| december 2004                          | 5                 |                 |               |            |                          |
| december 200                           |                   |                 |               |            |                          |
| Linekad                                | Antin             | Total schotstid | Summa 1       | Antal      | Summer 2                 |
| Timite                                 | 114 00 kr         | 15-30           | 1 280 95 km   | 15.5.6     | 1 780 95 km              |
| OB-Enkel                               | 14,70 kr          | 4.45            | 69.63 kr      | 50.6       | 73 60 kr                 |
| OB Kasificanad                         | 32.85 kr          | 3.54            | 108.10 kr     | 405        | 131.40 km                |
| OB-Stephelo                            | 73.75 1/2         | 0.04            | Laci, La Ki   | 0.0 5      | in the lat               |
| Enkol mentid                           | 201.00 %          | 0.00            | - NI          | 0.0 h      | - 61<br>1-2              |
| Kaliford Andid                         | 261,05 kr         | 1.10            | 907.00 km     | 155        | 39.4.97 km               |
| Omlano                                 | 100 00 kr         |                 | dar Jaa ki    | 1.4        | 100.00 km                |
| Semaster                               | ibbjab ki         |                 |               | 2.et       | kr.                      |
| Foraldralectic                         | - kr              |                 | -             | 5 4        | - 84                     |
| Óvrina tilláng                         | - kr              |                 |               | 0.0 stills | - lor                    |
| Óvrina tilláno                         | kr                |                 | 1             | 0.0 .0     | - lor                    |
| Óvriga tillágo                         | - kr              |                 | t             | 0.0 st/h   | - la                     |
| Child chield                           | - N               | 1               | -L            | 070-0011   | - 10                     |
| Semesterlön                            | 8                 | 12.00%          | 21371 kr      |            | 21371 km                 |
| Bruttolon                              |                   | 1.0410001.00    | 2 599 80 kr   | -          | 2 694 53 km              |
| Skattesats                             |                   | 32,00%          | 831.94 kr     |            | 862.25 kr                |
| Nettolön                               |                   |                 | 1.767.87 kr   |            | 1 832,28 km              |
|                                        |                   |                 |               | 38         |                          |
| Antol arbetsdagor                      | an and a state    | 2               |               |            |                          |
| Summa kladpoäng                        | 0.14              | 0.28            |               |            |                          |
| 2                                      |                   |                 |               |            |                          |
| innuni 2006                            |                   |                 |               |            |                          |
| Januari 2006                           |                   |                 |               |            |                          |
|                                        |                   |                 |               |            |                          |
| Lönekod                                | A-pris            | Total arbetstid | Summa 1       | Antal      | Summa 2                  |
| Timitin                                | 114,90 kr         | 0:00            | - kr          | 0,0 h      | - lar                    |
| OB-Enkel                               | 14,70 kr          | 0:00            | - kr          | 0,0 h      | - ko::                   |
| OB-Kvalificerad                        | 32,85 kr          | 0:00            | - lor         | 0,0 h      | - ka:                    |
| OB-Starhelg                            | 73,75 kr          | 0:00            | - kar         | 0,0 h      | - kar                    |
| Enkel tyertid                          | 201,69 kr         | 0:00            | - kr          | 0,0 h      | - la:                    |
| Kvalificerad öventid                   | 263,31 kr         | 0:00            | - kr          | 0,0 h      | - krs                    |
| Omlopp                                 | 100,00 kr         |                 | 1             | Dat        | - kr                     |
| Gementer                               | - kr              |                 |               | 0 st       | - kr                     |
| Dernester -                            | - M.              |                 |               |            |                          |

| lims fonoprogram    |           |               |          |               |  |
|---------------------|-----------|---------------|----------|---------------|--|
| Pariod              |           |               |          |               |  |
| renou               | •         | lecember 2005 | •* a     | november 2006 |  |
| Lönekod             | Arbetstid | Summa 1       | Antal    | Summa 2       |  |
| ïmlön               | 15:30     | 1 780,95 kr   | 15,5 h   | 1 780,95 kr   |  |
| B-Enkel             | 4:45      | 69,83 kr      | 5,0 h    | 73,50 kr      |  |
| B-Kvalificerad      | 3:54      | 128,12 kr     | 4.0 h    | 131,40 kr     |  |
| B-Storhelg          | 0:00      | - kr          | 0,0 h    | - kr          |  |
| inkel övertid       | 0:00      | - kr          | 0.0 h    | - kr          |  |
| valificerad övertid | 1:10      | 307,20 kr     | 1,5 h    | 394,97 kr     |  |
| mlopp               |           |               | 1.0 st/h | 100.00 kr     |  |
| emester             |           |               | 2,0 st/h | - kr          |  |
| öräldraledig        |           |               | 5,0 st/h | - kr          |  |
| vriga tillägg       |           |               | 0.0 st/h | - kr          |  |
| vriga tillägg       |           |               | 0.0 st/h | - kr          |  |
| vriga tillägg       |           |               | 0,0 st/h | - kr          |  |
| emesterlön          |           | 213.71 kr     |          | 213.71 kr     |  |
| ruttolön            |           | 2 599,80 kr   |          | 2 694,53 kr   |  |
| kattesats           | 32,00%    | 831,94 kr     |          | 862,25 kr     |  |
| ettolön             |           | 1 767,87 kr   |          | 1 832,28 kr   |  |
|                     |           |               |          |               |  |
| untal arbetsdagar   |           | 2             |          |               |  |
| iumma klädpoäng     | 0.14      | 0,28          |          |               |  |

I denna flik finns inga nya uppgifter, då du inte fyllt i några uppgifter i de andra månaderna.

I denna flik ser du en betydande skillnad från förra sidan. Detta då dina inmatningar inte avsett perioden mellan januari-december 2006.

| Microsoft Excel - Löneprogram 20    | 06                   |                          |                   |                            |                          |   |
|-------------------------------------|----------------------|--------------------------|-------------------|----------------------------|--------------------------|---|
| Ele Edit Yew Insert Format          | Iools Data Windo     | w Help Acrobat           |                   |                            | Type a question for help |   |
| 10 🖻 🗏 🖯 🗇 🖓 10 + 10 +              | 135% Helv            | × 10 ×                   | B Z E             | E• <u>@</u> • <u>A</u> •   |                          |   |
| Tims föroprogram<br>Varoion 2       | C.                   |                          |                   |                            |                          | 0 |
| Period                              | -                    | innuni 2000              |                   | da                         |                          |   |
| renou                               |                      | Januari 2000             |                   | december 2000              |                          |   |
| Lönekod                             | Arbetstid            | Summa 1                  | Antal             | Summa 2                    |                          |   |
| Timlön                              | 0:00                 | - kr                     | 0,0 h             | - kr                       |                          |   |
| OB-Enkel                            | 0:00                 | - kr                     | 0,0 h             | - kr                       |                          |   |
| OB-Kvalificerad                     | 0:00                 | - kr                     | 0,0 h             | - kr                       |                          |   |
| OB-Storhelg                         | 0:00                 | - kr                     | 0.0 h             | - kr                       |                          |   |
| Enkel övertid                       | 0:00                 | - kr                     | 0,0 h             | - kr                       |                          |   |
| Kvalificerad övertid                | 0:00                 | - kr                     | 0,0 h             | - kr                       |                          |   |
| Omlopp                              |                      |                          | 0.0 st/h          | - kr                       |                          |   |
| Semester                            |                      |                          | 0,0 st/h          | - kr                       |                          |   |
| Föräldraledig                       |                      |                          | 0,0 st/h          | - kr                       |                          |   |
| Övriga tillägg                      |                      |                          | 0.0 st/h          | - kr                       |                          |   |
| Övriga tillägg                      |                      |                          | 0.0 st/h          | - kr                       |                          |   |
| Övriga tillägg                      |                      |                          | 0,0 st/h          | - kr                       |                          |   |
| Semesterlön                         |                      | - kr                     |                   | - kr                       |                          |   |
| Bruttolön                           |                      | - kr                     |                   | - kr                       |                          |   |
| Skattesats                          | 32.00%               | - kr                     |                   | - kr                       |                          |   |
| Nettolön                            |                      | - kr.                    |                   | - kr                       |                          |   |
|                                     |                      | 1000000                  | 5. <del>7</del>   | 1000                       |                          |   |
| Antal arbetsdagar                   |                      | 0                        |                   |                            |                          |   |
| Summa klädpoäng                     | 0,14                 | 0                        |                   |                            |                          |   |
|                                     |                      |                          |                   |                            |                          |   |
| H → F H \ Passtidar ∠ inmatning ∠ ( | .ön per dag 🔏 Lön pr | ar månad 🏑 Lön mellan de | cambar-november 🗴 | Lõn mellan januari-decembe | 4.7 1                    | * |

I denna flik kan du se vad dina inmatningar i flikarna "Inmatning" och "Lön per månad" genererat.

Tjänstearbetstiden är skriven i både timmar och minuter, samt i "h". För varje lönekod redovisas värdet i kronor.

Av den totala summan framgår att 1 december 2005 gav dig 1717,63 kr, medan 4 december 2005 gav dig 969,94 kr.

Omlopp under "Total summa" subtraherar den senaste angivna sluttiden, med den tidigaste angivna starttiden, som du angivit i fliken "Inmatning". Den granskar således alla start- och sluttider under den aktuella dagen.

|                       | and a       | Super Tools 1 | Saria Willington | Пар молобас |            |            |                  | -              | type a cheerin | ing ing -  |           |
|-----------------------|-------------|---------------|------------------|-------------|------------|------------|------------------|----------------|----------------|------------|-----------|
| 0 🐸 🖬 🙆 16            | 10.         | C4 +   100%   | • Helv           | <b>*</b> 1  | 10 · B Z   |            | E• 💩 • 🚣 •       |                |                |            |           |
| line lönoprogram      | Verkodeg    | Torsdeg       | Fredeg           | Lördag      | Söndeg     | Måndag     | Tiedag           | Onsdag         | Torsdag        | Fredag     | 2         |
| Inviou 2              | Distriate.  | 2005-12-01    | 2005-12-02       | 2005-12-03  | 2005-12-04 | 2005-12-05 | 2005-12-06       | 2005-12-07     | 2005-12-08     | 2005-12-09 | 5         |
| Timlón                | Tjarb       | 9:00          |                  |             | 6:30       |            |                  |                |                |            |           |
|                       |             | 3.00 h        | 3                |             | 6.50 h     |            |                  |                |                |            |           |
|                       | Summe       | 1 03410 kr    | č                | 8           | 746.85 kr  | 2          | i                | 12 2           | 1              | <u> </u>   |           |
| Semesterlön           | Summe       | 124.09 kr     | 2                | 2           | 89.62 kr   | 1          | 1                | 1              |                | <u>1</u>   |           |
| 08-Enkel              | Tjarb       | 2:18          |                  | S           | 227        | <u>i</u>   |                  | R 0            |                | 2          | -         |
|                       | -           | 2.30h         | <u>.</u>         |             | 2.45 h     |            |                  |                |                |            | +         |
|                       | Summe       | 33.81 kr      | į                | 2           | 36.02 kr   | 2          |                  | <u> </u>       | -              |            | +         |
| UERvalhcerad          | 1 Jano      | 0.56          | 2                |             | 258        | 2          | 1                | -              | -              |            | +         |
|                       | 0           | 0.93 h        |                  | 2           | 2.97.0     |            |                  |                |                | -          | -         |
| OB-Otadada            | Tieds       | JULEE KI      | 5                |             | 0.97.46 Kr | Denna      | a rad är döpt    | till Semeste   | ri 🛌           |            | -         |
| Derstameig            | 1) ans      |               |                  |             |            | — fliken   | "Inmatning       | ". I fliken "I | Lön –          |            | +         |
|                       | Summe       |               |                  | -           |            | per m      | ånad" har di     | i inte angivit |                |            | -         |
| Fekal Nuartid         | Ti orh our  |               |                  |             |            | något      | värde varvi      | d du inte får  |                | -          | +         |
| CINCLOVE OF           | Summe       |               |                  |             |            | fram       | något värde      | För att so vi  | lkan           | -          |           |
| Evalificered invertid | Tiath evr   | 1:39          |                  |             | 1          |            | hagot varue.     | 1 Of all Se VI |                |            | 1         |
|                       | Summe       | 39497 kr      | 6                |             |            | dag d      | u nait semes     | ter, maste du  |                |            |           |
| 2                     |             |               |                  | S. 3        |            | sălede     | es gå till flike | en "Inmatnir   | 1g".           | E 2        | $\pm$     |
| Omlapp                |             | 100.00 kr     | ÷                |             |            | I flike    | en "Lön per 1    | nånad" fram    | ngår 🕂 🚽       | -          | 18        |
| Semester              | F ◀         |               |                  |             |            | dock       | hur många se     | emesterdaga    | r du           |            |           |
| Föräldraledig         |             |               |                  |             |            | tagit u    | it under mår     | naden.         |                |            | $\top$    |
| S                     |             |               |                  | 2           |            |            |                  |                |                |            |           |
| Total summa           |             | 1 717,63 kr   |                  |             | 969,94 kr  | G          |                  | C'' 1          |                | 1          | $\top$    |
|                       |             |               |                  |             |            | Samn       | na logik galle   | er for raden   |                |            | $\square$ |
| Omlopa                |             | 11:56         |                  | 8           | 703        | Föräle     | draledig.        |                |                | 2          |           |
| CHUC PIN              |             | (1188)        |                  |             |            |            |                  |                |                | ÷          | -         |
|                       |             |               |                  |             |            |            |                  |                |                |            |           |
|                       |             |               |                  | 1           |            |            |                  |                |                |            |           |
| Denna rad är (        | döpt till C | mlopp i flik  | en               | Tisclag     | Onedeg     | Torsdeo    | Fredera          | Lördag         | Sändeg         | Måndeg     | 1.8       |
| "Inmatning".          | I fliken "I | ön per mån    | ad" har          | 2006-08-08  | 2005-08-09 | 2005-08-10 | 2006-08-11       | 2006-08-12     | 2005-08-13     | 2005-08-14 | 2         |
| du angivit att        | värdat ek   | uppgå till    | 100 kr           |             |            |            |                  |                |                |            |           |
|                       |             | m uppga un    | 100 KI.          | ÷           | (          | 9          |                  | 12 1           |                | 1          |           |
| Darav redovis         | as 100 kr   | for de dagai  | cellerna         | Q           | 0          | 9          | 1                | 10 I           |                | 66         |           |
| inte är tomma         | 1 fliken "  | Inmatning".   |                  | Q           | 2          |            |                  | 8              |                | 1 i        |           |
| OBICIIKEI             | 1,00        |               |                  |             |            |            |                  |                |                |            |           |
|                       | . St        |               |                  |             |            |            |                  | 1              |                | 1          |           |
|                       |             |               |                  |             |            |            |                  |                |                |            |           |

I detta exempel ger jag tips på hur man kan förenkla inmatningen av återkommande arbetstider i ett rullande schema. Samtidigt passar jag på att visa hur man kan använda programmet om man har månadslön.

Antag att du är månadsavlönad och har återkommande arbetstider måndag-fredag mellan 15:40-24:15. Rasten är mellan 19:22-20:10. OB-tilläggen antar vi vara på samma tider som i det förra exemplet.

Börja med att knappa in arbetstiderna i fliken "Inmatning". Eftersom du har samma arbetstider hela veckan, vill du kopiera dessa på ett enkelt sätt. Det finns många sätt som man kan göra detta på, här redovisar jag för ett av dem.

Markera den cell där du skrivit in 15:40.

Håll ned tangenten shift, samtidigt som du använder piltangenterna för att markera ett större område. Nu bör resultatet se ut som bilden nedan.

Längst ned till höger om det markerade området finns en liten fyrkant. Placera muspekaren på denna fyrkant, så att muspekaren ändrar form till ett svart plustecken. Tryck på vänster musknapp och håll kvar. Dra nu musen så långt, att din markering blir så stor som bilden på nästa sida visar. Därefter släpper du den vänstra musknappen.

| Lait es   | osoft Excel | - lonepr      | og<br>Emmet | Tools | Data I | Moday | Jala Ara    | -bat  |         |                 |           |             |           | Torus a musican fe | - C                  |   |
|-----------|-------------|---------------|-------------|-------|--------|-------|-------------|-------|---------|-----------------|-----------|-------------|-----------|--------------------|----------------------|---|
| 10 10     |             | a A la        | 9 * (N)     | 94%   |        | Arial | Toh You     | * 9   | • B 4   |                 | 11 • ðr   | - A - 🗖     |           | Type a drasson re  | (100p) (* <b>- 6</b> | - |
| Time kin  |             | Tie           | diān        | 08.   | Fatal  | DB.Ke | differented | 08.4  | Inshele | Eak al conertid | Kualifier | rad ünartid | Tillion 1 | Tillion 2          | Tilling 3            | - |
| Fersion . | 7           | Start         | Slut        | Start | Shet   | Start | Slut        | Start | Sout    | Start Slut      | Start     | Sout        | Things I  | Thingy 1           | THINKS 5             | 1 |
| Stindag   | 2008-01-01  |               |             |       |        |       |             |       | _       |                 |           |             |           |                    |                      |   |
| Måndag    | 2008-01-02  | 16:40         | 19.22       | 19:00 | 19:22  | 22:00 | 29.16       |       |         |                 |           |             |           |                    |                      |   |
| Tisdag    | 2008-01-03  | 20.10         | 2410        | 20.10 | 22.00  |       |             |       |         |                 |           |             |           |                    |                      |   |
| Onsdag    | 2008-01-04  | 8             |             |       |        |       |             |       |         |                 |           |             |           |                    |                      |   |
| Torsdag   | 2005-01-05  | 2             |             |       |        |       |             |       |         |                 |           |             |           |                    |                      |   |
| Freeleg   | 2005-01-05  |               |             |       |        |       |             |       |         |                 |           |             |           |                    |                      |   |
| Löroleg   | 2005-01-07  |               |             |       |        |       |             |       |         |                 |           |             |           |                    |                      |   |
| Stindag   | 2005-01-05  | 2             |             |       |        |       |             |       |         |                 |           |             |           |                    |                      |   |
| Mandag    | 2008-01-09  | -             |             |       |        |       |             |       |         |                 |           |             |           |                    |                      | 1 |
| Tisdag    | 2008-01-10  | 2             |             |       |        |       |             |       |         |                 |           |             |           |                    |                      |   |
| Onsdag    | 2006-01-11  | 2             |             |       |        |       |             |       |         |                 |           |             |           |                    |                      |   |
| Torsdag   | 2008-01-12  |               |             |       |        |       |             |       |         |                 |           |             |           |                    |                      |   |
| Fredag    | 2008-01-13  | §             |             |       |        |       |             |       |         |                 |           |             |           |                    |                      |   |
| Lördag    | 2008-01-14  |               |             |       |        |       |             |       |         |                 |           |             |           |                    |                      |   |
| Stindag   | 2008-01-15  |               |             |       |        |       |             |       | _       |                 |           |             |           |                    |                      |   |
| Mandag    | 2008-01-16  | <u>d</u><br>2 |             |       |        |       |             |       | -       |                 |           |             |           |                    |                      |   |
| Tisdeg    | 2005-01-17  |               |             |       |        |       |             |       |         |                 |           |             |           |                    |                      |   |
| Onedag    | 2005-01-18  | <u>6</u>      |             |       |        |       |             |       |         |                 |           |             |           |                    |                      |   |
| Torsdag   | 2006-01-19  | 1             |             |       |        |       |             |       |         |                 |           | -           |           |                    |                      |   |
| Fredag    | 2005-01-20  | 4             |             |       |        |       |             |       |         |                 |           |             |           |                    |                      | - |

| 🗷 Micr   | osoft Excel | - lonepr     | оg          |         |          |              |                                                                                                    |             |           |                |           |                |           |                    |           | ×   |
|----------|-------------|--------------|-------------|---------|----------|--------------|----------------------------------------------------------------------------------------------------|-------------|-----------|----------------|-----------|----------------|-----------|--------------------|-----------|-----|
| :면) Fie  | Edt yie     | w Insert     | Fgrmat      | Tools   | Data 3   | Mindow       | delp Acr                                                                                                    | obat        |           |                |           |                |           | Type a question Fe | irhelp (  | # × |
| 10 1     |             |              | 7 . (24     | - 94%   |          | Arial        |                                                                                                    | . 9         | • B       |                | 11 - 31   | - <u>A</u> -   |           |                    |           |     |
| Time lin | APPENDIAGO  | Tie          | niōn        | OB-     | Entel    | 08-64        | lificerad                                                                                                    | 08-5        | Storheig  | Eakel övertid  | Kualifics | rad üvertid    | Tilligg 1 | Tilligg 2          | Tilling 3 | ~   |
| Fersion. | 2           | Start        | Slut        | Start   | Slat     | Start        | Slut                                                                                                    | Start       | Slut      | Start Slot     | Start     | Silut          |           |                    |           |     |
| Stindag  | 2008-01-01  |              |             |         |          |              |                                                                                                    |             |           |                |           |                |           |                    |           |     |
| Mindag   | 2008-01-02  | 16:40        | 18.22       | 19:00   | 19:22    | 22:00        | 20.16                                                                                                    | 1           |           |                |           |                |           |                    | 1         | i i |
| Tisdag   | 2008-01-03  | 20:10 24:00  | 29:16       | 20:10   | 22:00    | 22:00        | 29.15                                                                                                    |             |           |                |           |                |           |                    |           | -   |
|          |             | 28.50        | 34.01       | 22.30   | 27:55    |              |                                                                                                    |             | _         |                |           |                |           |                    |           |     |
| Onsidag  | 2006-01-04  | 34:20        | 38.94       | 23:40   | 30.34    | 22:00        | 20.15                                                                                                    | -           |           |                |           | -              |           |                    |           |     |
| Torsdag  | 2005.01.05  | 30.90        | 43.07       | 24:50   | 3312     | 21-00        | 24.46                                                                                                    |             | -         |                | -         | -              |           |                    |           |     |
| ici mag  | 2003-01-03  | 48.30        | 59.73       | 28.70   | 39.88    | 22.00        | 24,10                                                                                                    | -           |           |                |           |                |           |                    |           |     |
| Freelag  | 2005-01-05  | 53.00        | 58.66       | 27:60   | 41:46    | 22:00        | 24.15                                                                                                    |             |           |                |           |                |           |                    |           |     |
|          |             | 57:70        | 63.59       | 28.90   | 44:24    | a secondaria | 1000                                                                                                    |             | -         |                |           |                |           |                    |           |     |
| Lorolog  | 2005-01-07  | -            |             |         | -        | -            |                                                                                                    |             |           |                |           |                |           |                    |           |     |
| Stincing | 2005-01-05  | 2            | -           |         |          |              |                                                                                                    | $\setminus$ |           |                |           |                |           | 1                  |           |     |
| Mandag   | 2006-01-09  |              |             |         |          |              |                                                                                                    |             | <b>\</b>  |                |           |                |           |                    | 1         |     |
| Tisdag   | 2008-01-10  | 2            |             |         |          | Här ser      | du att re                                                                                                    | esultate    | t inte bl | ev             |           |                |           | 1                  | -         |     |
| Oredata  | 2008-01-11  | 8            |             | -       | 1        | iktigt s     | om du t                                                                                                    | änkt di     | g. Klick  | a på           |           |                |           |                    |           |     |
|          |             |              |             |         | 0        | lenna fy     | rkantig                                                                                                    | a symł      | ool.      |                |           |                |           |                    | 1         |     |
| Toredag  | 2006-01-12  |              |             |         |          |              | -                                                                                                    |             |           |                |           | -              |           |                    |           |     |
| Fredag   | 2008-01-13  |              |             |         |          |              |                                                                                                    |             |           |                |           |                |           |                    |           |     |
| Lördeg   | 2008-01-14  | 3            |             |         |          |              |                                                                                                    |             |           |                |           | 1              |           |                    |           |     |
| Stindeg  | 2008-01-15  | 1            |             |         |          |              |                                                                                                    |             |           |                |           |                |           |                    |           |     |
| Mandag   | 2008-01-16  | 9            |             |         |          |              |                                                                                                    |             |           |                |           |                |           |                    |           |     |
| Tisdag   | 2005-01-17  | 1            |             |         |          |              |                                                                                                    |             |           |                |           |                |           |                    |           |     |
| Onsdag   | 2005-01-18  | 9            |             |         |          |              |                                                                                                    |             |           |                |           |                |           |                    |           |     |
| Torsdag  | 2005-01-19  | 3            |             |         |          |              |                                                                                                    |             |           |                |           |                |           |                    | -         |     |
| -        | 20.05.01.20 |              |             |         |          |              |                                                                                                    |             |           |                |           |                |           | -                  |           | _   |
| rrecag   | 2005-01-20  | in<br>Source | 0<br>000 00 |         | 28 29.04 | 1            | - Anno - Anno - |             |           |                | line vi   | 1              |           |                    |           | ×   |
| H 4 F    | N \ Passtid | er ) Irm     | atning (    | Lön per | dag / L  | ön per må    | nad / L                                                                                                    | än mela     | n decemb  | ier-november 📈 | Lön mell  | lan januari de | cember 🛴  | 1 <                | ii ii     | >   |

| Micr                 | osoft Excel | lonepr                  | ٥B       |         |          |                          |           |            |                    |               |            |              |           |                    |             |
|----------------------|-------------|-------------------------|----------|---------|----------|--------------------------|-----------|------------|--------------------|---------------|------------|--------------|-----------|--------------------|-------------|
| ·면 64                | Edit Vier   | w jinsent<br>Ball All A | Figmat   | Tools   | Deta U   | yindow <u>k</u><br>Arial | idp Acn   | obat       |                    |               | d3 . A.    |              |           | Type a question fe | rhelp @ ×   |
| Times him            | epropren    | Tin                     | nlön     | 08-     | Enkel    | 08-64                    | lificerad |            | B-Stochelg         | Eakel övertid | Kualificer | ad övertid   | Tillägg 1 | Tilligg 2          | Tillägg 3 🔥 |
| Firstee .<br>Stindag | 2008-01-01  | Start                   | Slut     | Start   | Slut     | Start                    | Slut      | - 51       | art Slut           | Start Slut    | Start      | Slut         |           |                    |             |
|                      |             |                         |          |         |          |                          |           | -          |                    |               |            |              |           |                    |             |
| Maneag               | 2008-01-02  | 16:40                   | 19.22    | 2010    | 19:22    | 22:00                    | 2016      |            |                    |               | -          |              |           |                    |             |
| Tisdeg               | 2008-01-03  | 15.40                   | 18.22    | 19.00   | 18.22    | 22:00                    | 29.15     |            |                    |               |            | 1            |           |                    |             |
|                      |             | 20.10                   | 29.15    | 20.10   | Z2:00    |                          |           |            | _                  |               |            |              |           |                    |             |
| Onsidag              | 2006-01-04  | 15.40                   | 19.22    | 19:00   | 18.22    | Z2:00                    | 20.15     | -          |                    |               |            |              |           |                    |             |
| Torsdag              | 2005-01-05  | 1540                    | 19:22    | 19:00   | 19:22    | 22:00                    | 20.15     | -          |                    |               |            |              |           | -                  | -           |
|                      |             | 20.10                   | 24.15    | 20.10   | 22:00    |                          |           |            |                    |               |            |              |           |                    |             |
| Freeleg              | 2005-01-05  | 15:40                   | 18.22    | 19.00   | 19:22    | 22:00                    | 24.15     |            |                    |               |            |              |           |                    |             |
| Lócolan              | 2005-01-07  | 20:10                   | 24.15    | 20.10   | 22.00    |                          |           | -          | 1                  |               | -          | -            |           |                    | -           |
|                      | 2000-01-01  |                         |          |         | -        |                          |           | 8 <b>4</b> | -                  |               |            |              |           |                    |             |
| Stincing             | 2005-01-05  | 2                       |          |         |          |                          |           | 9          | <u>⊆</u> αpγ Cells |               |            |              |           |                    |             |
|                      | 0000 04 00  | 6                       |          |         |          | 15                       |           | 0          | mil genies         |               |            |              |           | -                  |             |
| mandag               | 2000-01-08  | -                       | -        |         |          |                          |           | 0          | Fill For natting   | Only          |            |              |           |                    |             |
| Tisdag               | 2006-01-10  | N.                      |          |         |          |                          |           | 0          | Fill Without Fo    | imatting      |            |              |           |                    |             |
| Onedag               | 2006-01-11  | <u>8</u>                |          |         |          |                          |           |            |                    |               |            |              |           |                    |             |
| Torsdag              | 2008-01-12  |                         |          |         |          |                          |           |            |                    |               |            |              |           |                    |             |
| Fredag               | 2008-01-13  | <u>1</u>                |          |         |          |                          |           |            |                    |               |            |              |           |                    |             |
| Lördag               | 2008-01-14  |                         |          |         |          |                          |           |            |                    |               |            |              |           |                    |             |
| Stindag              | 2008-01-15  | 1                       |          |         |          |                          |           |            |                    |               |            |              |           |                    | 1           |
| Mondag               | 2008-01-16  | <u>0</u>                |          |         |          |                          |           |            |                    |               |            |              |           |                    |             |
| Tisdeg               | 2005-01-17  | 1                       |          |         |          |                          |           |            |                    |               |            |              |           |                    |             |
| Onedag               | 2005-01-18  | 6                       |          |         |          |                          |           |            |                    |               |            |              |           |                    |             |
| Torsdag              | 2005-01-19  |                         |          |         |          |                          | _         |            |                    |               |            |              |           |                    |             |
| Fredag               | 2005-01-20  | 4                       |          |         |          |                          |           |            |                    |               |            |              |           |                    |             |
|                      | N \ Passtid | ar ) Irum               | atning ( | Lön per | dag / Lo | in per må                | nad / L   | änn        | elan decemb        | er-november ( | Lön mella  | n januari-de | cember (/ | <                  | 2           |

Klicka på det vita hålet till vänster om "Copy Cells", varvid resultatet kommer bli korrekt.

Nu vill du kopiera dessa arbetstider över en hel månad.

Eftersom du är ledig på lördagar och söndagar, markerar du hela din arbetsvecka från måndag till söndag, enligt bilden nedan.

Därefter går du åter till den lilla fyrkanten längst ned till höger och kopierar på samma sätt som tidigare. Här skall du dock dra ned musen enda till sista januari.

| 🗷 Micr   | osoft Excel           | - lonepr | og            |       |                |        |           |         |       |              |            |              |           |                    |           | ×  |
|----------|-----------------------|----------|---------------|-------|----------------|--------|-----------|---------|-------|--------------|------------|--------------|-----------|--------------------|-----------|----|
| E Fie    | Edt Me                | w Insert | Fgrmat        | Tools | Data y         | Mindow | Help Acr  | obat    |       |              |            |              |           | Type a question Fe | rhelp A   | ×  |
| 10 1     |                       | 101      | 9 . 12        | 94%   | 1              | Arial  |           | . 9 .   | BI    | ===          | 111-0      | - <u>A</u>   |           |                    |           |    |
| Time tie | eproprem              | Tie      | niön          | OB-   | Entel          | OB-Ke  | dificerad | 08-Stee | thela | Enkel överti | d Kualific | erad üvertid | Tilligg 1 | Tilligg 2          | Tillägg 3 | *  |
| Fersion. | 2                     | Start    | Slut          | Start | Slut           | Start  | Slut      | Start   | Sout  | Start Sit    | it Start   | Slut         |           |                    |           |    |
| Stindag  | 2008-01-01            |          |               |       |                |        |           |         |       |              |            |              |           |                    |           |    |
| Måndag   | 2008-01-02            | 16:40    | 18.22         | 19.00 | 19:22          | 22:00  | 29:16     | 8       |       |              |            |              |           |                    |           | 'n |
| Tisdag   | 2008-01-03            | 20:10    | 2016<br>18.22 | 20:10 | 22:00<br>18:22 | 22:00  | 29.15     | 3       |       |              |            | -            |           |                    |           |    |
|          |                       | 20.10    | 2015          | 20.10 | Z2:00          |        |           |         |       |              |            |              |           |                    |           |    |
| Onsdag   | 2006-01-04            | 15.40    | 19.22         | 19:00 | 18.22          | 22:00  | 20.15     |         |       |              |            |              |           |                    |           |    |
| Torsdag  | 2005.01.05            | 1540     | 49.22         | 19:00 | 19-12          | 21-00  | 26:15     |         |       |              | -          | -            |           |                    |           |    |
|          |                       | 20.10    | 24.15         | 20.10 | 22:00          | 22.00  | 24.19     |         |       |              |            |              |           |                    |           |    |
| Freelag  | 2005-01-05            | 15:40    | 18.22         | 19.00 | 19:22          | 22:00  | 24.15     |         |       |              |            |              |           |                    |           |    |
| Lörolag  | 2005-01-07            | 2010     | 2410          | 20.10 | 22.00          |        |           |         | 1     |              |            |              |           |                    |           |    |
| Stincing | 2005-01-05            |          |               |       |                |        |           |         |       |              |            |              |           |                    |           | 1  |
| Mandag   | 2008-01-09            | -        |               |       |                |        |           |         |       |              |            |              |           |                    |           | -  |
| Tisdag   | 2008-01-10            | 2        |               |       |                |        |           |         |       |              |            |              |           |                    |           |    |
| One dag  | 2006-01-11            | 2        |               |       |                |        |           |         |       |              |            |              |           |                    |           |    |
| Torsdag  | 2008-01-12            | 3        |               |       |                |        |           |         |       | _            |            |              |           |                    |           |    |
| Fredag   | 2008-01-13            | 8        |               |       |                |        |           |         |       |              |            | -            |           |                    |           |    |
| Lőeslag  | 2008-01-14            |          |               |       |                |        |           |         |       |              |            |              |           |                    |           |    |
|          |                       |          |               |       |                |        |           |         |       |              |            |              |           |                    |           |    |
| Stineleg | 2006-01-15            | 2        |               |       |                |        |           |         |       |              |            |              |           |                    |           |    |
| Mandag   | 2008-01-16            | 4        |               |       |                |        |           |         |       |              |            | 1            |           |                    |           |    |
| Tisdeg   | 2005-01-17            | 1        |               |       |                |        |           |         |       |              |            |              |           |                    |           |    |
| Onsdag   | 2005-01-18            | 9        |               |       |                |        |           |         |       |              |            |              |           |                    |           |    |
| Torsdag  | 2005-01-19            | 1        |               |       |                |        |           |         |       |              |            |              |           |                    |           |    |
| Frectag  | 2005-01-20            | 26       |               |       |                |        |           |         |       |              |            |              |           |                    |           |    |
| <u></u>  | and the second second | Sec.     | 23. 13        |       | 18 19 44       | 11     | 1 march   |         | , 34  |              | ad has be  | Steve - Par  |           |                    | 1 100     | ~  |

Nu har programmet kopierat ditt veckoschema. Eftersom arbetstiderna inte är korrekta, får du återigen trycka på den tidigare nämnda fyrkantiga symbolen, och välja "Copy Cells".

| 🗷 Micr         | osoft Excel | - lonepr | og       |          |              |            |           |               |                 |                        |           |                    |           | × |
|----------------|-------------|----------|----------|----------|--------------|------------|-----------|---------------|-----------------|------------------------|-----------|--------------------|-----------|---|
| 图展             | Edit yies   | w Insert | : Fgrmat | Tools    | Data         | Window (   | Help Acr  | obat          |                 |                        |           | Type a question Fe | rhelp @   | × |
| 10 📬           | 1 a a la    | 101      | 9.01     | 94%      | - <b>.</b> [ | Arial      |           | • 9 • B       | 1   = = =   =   | H · A · A ·            |           |                    |           |   |
| Time lie       | epropram    | Tin      | niön     | OB-      | Entel        | OB-Kea     | dificerad | 08-Starheig   | Enkel övertid   | Kowlificered övertid   | Tillägg 1 | Tillägg 2          | Tillägg 3 | ~ |
| Fersion        | 7 - C       | Start    | Slut     | Start    | Slat         | Start      | Slut      | Start Slut    | Start Slut      | Start Slut             |           |                    |           |   |
| C Novelo a     | 2008-01-15  |          |          |          |              |            |           |               |                 |                        |           |                    |           |   |
| Strong         | 2003-01-15  | 2        |          |          |              |            |           | 3             |                 |                        |           |                    |           |   |
| Mandag         | 2008-01-16  | 19:96    | 2000     | 20.07    | 21:92        | 22:00      | 24.16     |               |                 |                        |           |                    |           | 6 |
|                |             | 20:10    | 29.15    | 20:10    | Z2:00        |            |           | 5 11          |                 |                        |           |                    |           |   |
| Tisdag         | 2008-01-17  | 20:24    | 29.30    | 20:13    | Z2:08        | 22:00      | 24.15     |               |                 |                        |           |                    |           |   |
|                |             | 20.35    | 29.45    | 20:17    | Z2:17        |            |           | 1             |                 |                        |           |                    |           |   |
| Onsdag         | 2005-01-18  | 20.53    | 24:60    | 20:20    | 22:25        | 22:00      | 24.15     | 2 11          |                 |                        |           |                    |           |   |
|                | -           | 20.67    | 24.75    | 20.23    | 22:34        |            |           | N             |                 |                        |           | _                  |           |   |
| lorseng        | 2005-01-19  | 20.81    | 24.90    | 20.27    | 22:42        | 22:00      | 24:15     |               |                 |                        |           |                    |           |   |
| Erecian        | 2005.01.20  | 20.80    | 2000     | 20.00    | 22:01        | 22.00      | 20.15     |               |                 |                        |           |                    |           |   |
|                |             | 21.24    | 25:35    | 20.57    | 22-87        | 22.00      | 24 10     |               |                 |                        |           |                    |           |   |
| Lördag         | 2005-01-21  | 21.21    |          | 20.01    | 22.01        |            |           |               |                 |                        |           |                    |           |   |
|                |             |          |          |          |              |            |           |               |                 |                        |           |                    |           |   |
| Stindag        | 2005-01-22  | 1        |          |          |              |            |           | 3             |                 |                        |           | 1                  |           |   |
|                |             | 5        |          |          |              |            |           | 2             |                 |                        |           |                    |           |   |
| Mandag         | 2008-01-23  | 21:38    | 25.49    | 20:40    | 22.78        | 22:00      | 24.15     |               |                 |                        |           |                    |           |   |
|                | 0000 04 04  | 21:52    | 25.64    | 20.43    | 22:84        |            | 1.000     | 2             |                 |                        |           |                    | -         |   |
| listag         | 2005-01-24  | 21:87    | 25.79    | 20.47    | 22.93        | 22:00      | 24.15     |               | -               |                        |           |                    |           |   |
| Ocertain       | 2008-04-25  | 21.81    | 20.04    | 20.50    | 23:01        | 21:00      | 1016      |               |                 |                        |           |                    |           |   |
| on longing .   | 2000-01-20  | 7209     | 28.05    | 20152    | 7318         | 22.00      | 24.15     |               |                 |                        |           |                    |           |   |
| Torsdag        | 2008-01-26  | 72.24    | 26:39    | 20.60    | 23.25        | 22:00      | 29.15     | 8             |                 |                        |           |                    |           |   |
| erest.         |             | 22.30    | 28.64    | 20.63    | 23:35        |            |           |               |                 |                        |           | -                  |           |   |
| Fredag         | 2008-01-27  | 22.52    | 28.69    | 20.67    | 23:43        | 22:00      | 24:16     |               |                 |                        |           |                    |           |   |
|                |             | 22.65    | 28.84    | 20.70    | 23:52        |            |           |               |                 |                        |           |                    |           |   |
| Lördag         | 2008-01-28  | 1000000  |          |          |              |            |           | 2             |                 |                        |           |                    |           |   |
| and the second |             | -        |          |          |              |            |           |               |                 |                        |           | -                  |           |   |
| Sorieng        | 2008-01-29  | -        |          |          |              |            |           |               |                 |                        |           |                    |           |   |
| Mândaci        | 2005-01-30  | 22.81    | 26.00    | 30.75    | 2380         | 22:00      | 20.15     | 2 11          | -               |                        |           |                    |           |   |
|                |             | 22.85    | 27.14    | 20.77    | 23.68        |            | 24.10     |               |                 |                        |           | -                  |           |   |
| Tisdeg         | 2005-01-31  | 23.09    | 27:29    | 20.60    | 23.77        | 22:00      | 24.15     |               |                 |                        |           |                    |           |   |
|                |             | 23.23    | 27:44    | 20.63    | 23.85        |            |           | And In        |                 |                        |           |                    |           |   |
| Onsdag         | 2005-02-01  | Sec. 201 | 100000   | 10000    | 10000        |            | 10 10     | <b>F</b>      |                 |                        |           |                    |           |   |
|                |             | ×        | -        |          |              |            |           | -             |                 |                        |           |                    | -         |   |
| Torsdag        | 2005-02-02  | -        |          |          |              | _          | _         |               |                 |                        |           |                    |           |   |
| Presente of    | 2005 02 03  | ů.       |          | -        |              | 1          |           |               |                 |                        |           |                    |           | - |
| H A h          | NA Darried  | a here   | string / | l én nor | dan ( )      | in not mil | and ( )   | an malan damm | has remaining 1 | Lön mellan inn eri ele | comber (  | 14                 |           | - |

Eftersom 6 januari 2006 är en helgdag, vill du ta bort dagen från schemat. Markera det område som du vill radera, och klicka på tangenten Del.

| 🗷 Micr    | osoft Excel | - lonepr  | og       |         |         |          |           |         |         |            |            |           |               |           |                   |              | <b>-</b> X |
|-----------|-------------|-----------|----------|---------|---------|----------|-----------|---------|---------|------------|------------|-----------|---------------|-----------|-------------------|--------------|------------|
| 19 B      | Edit yie    | w Inset   | Format   | Tools   | Data y  | Mindova  | dep Acr   | obat    |         |            |            |           |               |           | Type a question i | for help 🔹 - | . # ×      |
| 10 6      | 1 a a la    | 3 14      | 9 - 12 - | 94%     | 1       | Arial    |           | • 9     | • B .   |            | -          | H · 🖄     | - <u>A</u>    |           |                   |              |            |
| Time kin  | epicopram   | Tie       | nión     | OB-     | Entel   | 08-64    | dificerad | 08-9    | torheig | Enkelö     | netid      | Kualifics | rad üvertid   | Tillägg 1 | Tilligg 2         | Tillings     | 3 1        |
| Fersion   | 2           | Start     | Slut     | Start   | Slut    | Start    | Slut      | Start   | Sout    | Start      | Slot       | Start     | Slut          |           |                   |              |            |
|           |             |           |          |         |         |          |           |         |         |            |            |           |               |           |                   |              |            |
| Onedag    | 2005-12-28  | 9         |          |         |         |          |           | _       | -       |            |            | _         | -             |           |                   | 1            |            |
|           | 2005 42 22  | 5         |          |         |         |          |           |         | -       |            |            | -         |               |           |                   | -            | - 8        |
| lorsnag   | 2005-12-24  | -         |          | -       |         |          |           |         | -       | -          |            | -         | -             |           |                   |              |            |
| Fredeo    | 2005-12-30  |           |          |         |         |          |           |         |         |            |            |           |               |           | -                 | -            |            |
|           |             |           |          |         |         |          |           |         |         |            |            |           |               |           |                   | 1            |            |
| Lördag    | 2005-12-31  | 2         |          |         |         |          |           |         |         |            |            |           |               |           |                   |              |            |
|           |             | 2         |          |         |         |          |           |         |         |            |            |           |               |           |                   |              |            |
| Stincing  | 2005-01-01  |           |          |         |         |          |           |         |         |            |            |           |               |           |                   | 1            |            |
|           | 20102 03 02 | 10.10     | 10.00    | 10.00   | 12.00   |          |           |         |         |            |            |           |               |           |                   | -            |            |
| manoag    | 2005-01-02  | 15:40     | 18:22    | 19:00   | 19:22   | 22:00    | 2415      |         | -       |            |            | -         |               |           |                   |              |            |
| Texters   | 2005.01.03  | 15:40     | 10.22    | 10:00   | 10:33   | 22:00    | 2015      |         |         |            |            |           | _             |           | -                 | -            |            |
| inso by   | 2000-01-00  | 20:10     | 24.15    | 2010    | 22:00   | 22.00    | 24.13     |         |         |            |            |           |               |           |                   | 1            |            |
| Onedag    | 2005-01-04  | 15:40     | 19.22    | 19:00   | 19:22   | 22:00    | 24.15     |         | -       |            | _          |           |               |           | 1                 | 1            |            |
|           |             | 20:10     | 24.15    | 20:10   | 22:00   | 1        | 11000     |         |         |            | -          |           |               |           |                   | -            |            |
| Torsdag   | 2008-01-05  | 15:40     | 19.22    | 19:00   | 19:22   | 22:00    | 24:15     |         |         |            |            |           |               |           |                   |              |            |
|           |             | 20:10     | 24:15    | 20:10   | 22:00   | 1 Sugar  |           |         |         |            |            |           |               |           |                   |              |            |
| Fredeg    | 2008-01-08  | 15:40     | 19.22    | 19:00   | 19:22   | 22:00    | 24.15     | S       |         |            |            |           |               |           |                   |              |            |
|           |             | 20:10     | 24:15    | 20:10   | 22:00   |          |           |         |         |            |            |           | 1             |           | _                 | -            |            |
| Lordag    | 2008-01-07  |           |          |         |         |          | <u> </u>  | -       |         |            |            |           |               |           |                   | 1            |            |
| C House a | 20.02.01.02 | -         |          |         |         |          |           |         |         |            |            |           |               |           | -                 | -            |            |
| Surkag    | 2000-01-00  | 1         |          | -       | -       | -        | -         |         | -       |            |            | -         | -             |           |                   | 1            |            |
| Mandaci   | 2008-01-09  | 1640      | 18:22    | 19:00   | 1922    | 22:00    | 70.16     |         |         |            |            |           |               |           |                   | 1            |            |
|           |             | 20:10     | 2016     | 2010    | 22:00   |          |           |         |         |            |            |           |               |           |                   | 1            |            |
| Tiedag    | 2008-01-10  | 16:40     | 18.22    | 19:00   | 19:22   | 22:00    | 24.16     |         |         |            |            |           |               |           |                   | 1            |            |
|           |             | 20:10     | 29.15    | 20:10   | Z2:00   | 20081    | 1 21226   |         |         |            |            |           |               |           | -                 |              |            |
| Onsdag    | 2008-01-11  | 15:40     | 18.22    | 19:00   | 18.22   | 22:00    | 24.15     |         |         |            |            |           |               |           |                   |              |            |
|           |             | 20.10     | 29.15    | 20:10   | Z2:00   |          | 10000     |         |         |            |            | _         | -             |           |                   | -            |            |
| Torsdag   | 2005-01-12  | 15:40     | 19:22    | 19.00   | 18:22   | 22:00    | 24.15     |         |         |            |            |           |               |           |                   |              |            |
|           |             | 20.10     | 24.15    | 20:10   | 22:00   |          |           |         |         |            |            |           |               |           |                   | -            |            |
| Fredag    | 2005-01-13  | 15:40     | 19.22    | 19:00   | 19:22   | 22:00    | 24:15     |         |         |            |            |           |               |           |                   | 1            |            |
|           |             | 20:10     | 24.15    | 20.10   | 22:00   | -        | -         |         |         |            |            | -         |               |           |                   | -            |            |
| Loroleg   | 2005-01-14  | -         |          |         |         |          |           | -       |         |            |            |           |               |           |                   |              |            |
| Stinder   | 2005.01.15  | 22        |          |         |         |          |           | -       |         |            | _          | -         |               |           | -                 |              | -          |
| an weg    |             | -         | -        |         | -       | 1        |           |         | -       |            | _          |           | -             |           |                   | 1            |            |
| Mandara   | 2005-01-16  | 15:40     | 19.22    | 19:00   | 19:22   | 22:00    | 24.15     |         |         |            |            |           | 1             |           |                   |              | V          |
|           | N \ Dasstid | er \ Irum | atning / | Lôn per | dag / L | in per m | nad / 1   | on mela | depemb  | er.novembe | <b>T</b> 1 | Lön mel   | an ianuari de | cember /  | 710               |              | 3          |

| 🗷 Micr    | osoft Excel | - lonepr    | •eg      |          |                                        |                 |           |          |        |            |       |                 |          |           |                 |             |
|-----------|-------------|-------------|----------|----------|----------------------------------------|-----------------|-----------|----------|--------|------------|-------|-----------------|----------|-----------|-----------------|-------------|
| 19) Fik   | e Edit Vie  | w jinsert   | Figmat   | Tools    | Data y                                 | Mindow <u>H</u> | idp Acr   | obat     |        |            |       |                 |          |           | Type a question | forhelp # × |
| 0         |             |             | 9.04     | - 94%    | - <b>-</b>                             | Arial           |           | . 9 .    | B 2    |            | =     | 🗄 • 🏠 • 🚣       | 7 2      |           |                 |             |
| Times kin | epocoaram   | Tie         | nlön     | OB-      | Entel                                  | OB-Kea          | lificerad | 08-96    | orheig | Enkel öv   | ertid | Kualificerad üv | ertid    | Tillägg 1 | Tillägg 2       | Tillägg 3 🗖 |
| 10/3400   |             | etalt       | atur     | otan     | -                                      | oloit           | alut      | otart    | 000    | otat       | and   | otan oo         |          |           |                 |             |
| Onedag    | 2005-12-28  | 9           |          |          |                                        |                 |           |          |        |            |       |                 |          |           |                 |             |
| Territori | 0005 40 00  |             |          |          |                                        |                 |           |          |        |            |       |                 |          |           |                 | -           |
| icesaug   | 2005-12-24  | 3           |          | -        |                                        | -               |           |          |        |            |       |                 | -        |           |                 |             |
| Fredag    | 2005-12-30  |             |          |          |                                        |                 |           |          |        |            |       |                 |          |           |                 |             |
| Lésien    | 2005 42 21  | 3           | -        |          |                                        |                 |           |          |        |            |       |                 |          |           |                 | -           |
| corceg    | 2003-12-31  | 8           | -        |          |                                        |                 |           |          |        |            |       |                 |          |           |                 |             |
| Stinding  | 2005-01-01  |             |          |          |                                        |                 |           |          |        |            |       |                 |          |           |                 |             |
|           |             |             |          |          |                                        |                 |           |          |        |            |       |                 |          |           |                 |             |
| Måndag    | 2006-01-02  | 15:40       | 19.22    | 19:00    | 19:22                                  | 22:00           | 24.15     |          |        |            |       |                 | -        |           |                 |             |
| These and |             | 20.10       | 29.15    | 20:10    | 22:00                                  | 00.00           | 2442      |          | _      |            |       |                 | -        |           | -               | -           |
| lisebg    | 2000-01-00  | 15.40       | 18.22    | 19.08    | 18.22                                  | 22.00           | 24.15     |          |        |            | _     |                 | _        |           |                 |             |
| Onartera  | 2005.01.04  | 15:40       | 10.22    | 10:00    | 10:33                                  | 22:00           | 2016      |          |        |            |       |                 | -        |           | 1               | -           |
|           | 2000-01-04  | 20:10       | 2015     | 20:10    | 22.00                                  | 22,00           | ***.14    |          |        |            | -     |                 | -        |           |                 |             |
| Torsdag   | 2008-01-05  | 15.40       | 19.22    | 19:00    | 19:22                                  | 22:00           | 24.15     |          |        |            |       |                 |          |           |                 | -           |
|           |             | 20.10       | 24:15    | 20:10    | 22:00                                  | 10              |           |          |        |            |       |                 |          |           |                 |             |
| Fredag    | 2006-01-06  |             | 110000   | 1900.000 | ************************************** | 100             | 1         |          |        |            |       |                 |          |           |                 |             |
|           |             | 5           |          |          |                                        |                 | 1         |          |        |            |       |                 | 1        |           |                 |             |
| Lördag    | 2006-01-07  | -           |          |          | -                                      |                 | ×         |          |        |            |       |                 | _        |           |                 |             |
| Silodait  | 2008-01-08  |             |          |          |                                        |                 |           |          |        |            |       |                 | -        |           |                 | -           |
| Ou way    | 2000-01-00  |             | -        |          |                                        |                 |           |          |        |            |       |                 | -        |           |                 |             |
| Mandag    | 2008-01-09  | 16:40       | 19.22    | 19:00    | 1822                                   | 22:00           | 29.16     |          |        |            |       |                 |          |           |                 |             |
|           |             | 20:10       | 2016     | 20:10    | 22:00                                  |                 |           |          |        |            |       |                 |          |           |                 |             |
| Tiedag    | 2008-01-10  | 16:40       | 19.22    | 19:00    | 18:22                                  | 22:00           | 20.16     |          |        |            |       |                 |          |           |                 |             |
|           |             | 20:10       | 20.15    | 20:10    | Z2:00                                  | 20080.0         |           |          |        |            |       |                 |          |           |                 |             |
| Onsdag    | 2008-01-11  | 15.40       | 19.22    | 19:00    | 18.22                                  | 22:00           | 24.15     |          |        |            |       |                 |          |           |                 |             |
|           |             | 20.10       | 29.15    | 20.10    | Z2:00                                  |                 |           |          |        |            |       |                 | -        |           |                 | -           |
| Torsdag   | 2005-01-12  | 15:40       | 19.22    | 19:00    | 19:22                                  | 22:00           | 24.15     |          |        |            |       |                 | -        |           |                 |             |
|           |             | 20.10       | 24.15    | 20:10    | 22:00                                  |                 |           |          |        |            |       |                 | -        |           |                 | -           |
| Frecieg   | 2005-01-13  | 15:40       | 18:22    | 19.00    | 18:22                                  | 22:00           | 24:15     |          |        |            |       |                 | _        |           |                 |             |
| L deslard |             | 20.10       | 29.15    | 20:10    | 22:00                                  | 1               | -         |          |        |            |       |                 | -        |           |                 | -           |
| Lorolag   | 2005-01-14  |             | -        | 1        |                                        |                 | -         |          |        |            |       |                 | -        |           |                 |             |
| Stincleg  | 2005-01-15  |             |          |          |                                        |                 |           |          |        |            |       |                 | _        |           |                 | 1           |
| Mandag    | 2005-01-16  | 15:40       | 19.22    | 19:00    | 19:22                                  | 22:00           | 24.15     |          |        |            |       |                 | 1        | MI 0440   | 1.00            |             |
|           | N \ Passtic | ier ), Irum | atning / | Lön per  | dag / Le                               | in per må       | nad / L   | än melan | depemb | er-novembe | r /   | Lön mellan ian. | ari-dece | mber ( )  | 1               | 2           |

Nu ser resultatet ut enligt nedan. Klicka nu på fliken "Lön per månad".

I december månad högst upp i fliken, har du tre lönekoder som är vita. Döp om en av dessa till "Månadslön". (Det är bara här du kan döpa om dessa tre sistnämnda lönekoder.)

| Microsoft Excel - Ioneprog                    |                                          |                           |            |                 |               |                          |     |
|-----------------------------------------------|------------------------------------------|---------------------------|------------|-----------------|---------------|--------------------------|-----|
| d) File Edit Yew Insert Fi                    | gmat <u>T</u> ools <u>D</u> ata <u>V</u> | gindow <u>H</u> elp Acrol | bat        |                 |               | Type a question for help | • - |
| ) 🗃 🖬 🗿 🖪 🖓 🗠 •                               | (*** LOD% *                              | Arial                     | • 10 • B I | 医普通             | 🖽 • 🔷 • 🗛 • 🆕 |                          |     |
| ins lonoprogram                               |                                          |                           |            |                 |               |                          |     |
| union 2                                       |                                          |                           |            |                 |               |                          |     |
| lecember 200                                  | 5                                        |                           |            |                 |               |                          |     |
| 1 Yearbard                                    |                                          | Tradical and d            | C          |                 | C             |                          |     |
| Lonekod                                       | 114.90 kr                                | Total arrested            | Summa 1    | Antai<br>0.0.bl | Summa 2       |                          |     |
| B-Enkal                                       | 14.70 kr                                 | 0.00                      |            | 0.0 h           | - 61          |                          |     |
| - Kvalifinerad                                | 32.95 kr                                 | 0.00                      |            | 0.0.6           | - ler         |                          |     |
| 3-Storbela                                    | 73.75 kr                                 | 0.00                      | - kr       | 0.0.6           | - kr.         |                          |     |
| kel övertid                                   | 201.69 kr                                | 0.00                      | - kr       | 0.0 h           | - kr          |                          |     |
| alificerad overtid                            | 263,31 kr                                | 0.00                      | - kr       | 0.0.6           | - kr          |                          |     |
| lägg 1                                        | - kr                                     |                           | N 8        | 0 st            | - kř          |                          |     |
| llagg 2                                       | - kr                                     |                           |            | 0 st            | - kr          |                          |     |
| lägg 3                                        | - kr                                     |                           |            | 0 st            | - kr          |                          |     |
| ānadslön                                      | - kr                                     |                           |            | 0,0 st/h        | - kr          |                          |     |
| riga tillägg                                  | - kr                                     |                           |            | D,D st/h        | - kr          |                          |     |
| wiga tillägg                                  | - kr                                     |                           | E          | 0,0 st/h        | - kr          |                          |     |
| umagtarlän                                    |                                          | 12.00%                    | , ke       | -               | - br          |                          |     |
| uttolon                                       |                                          | 12,00,0                   |            |                 | - kr.         |                          |     |
| attesats                                      |                                          | 32.00%                    | - kr       |                 | - kr          |                          |     |
| ttolėn                                        |                                          |                           | - kr       |                 | - kr          |                          |     |
|                                               |                                          | 0                         |            |                 |               |                          |     |
| ilai arbeisdagar                              | 0.14                                     | 0                         |            |                 |               |                          |     |
| Immekiedpoeng                                 | 0.19                                     |                           |            |                 |               |                          |     |
| anuari 2006                                   |                                          |                           |            |                 |               |                          |     |
| Lönekod                                       | A-pris                                   | Total arbetstid           | Summa 1    | Antal           | Summa 2       |                          |     |
| midn                                          | - kr                                     | 163:27                    | - kr       | 163,5 h         | - KI          |                          |     |
| S-Enkel                                       | - kr                                     | 46:12                     | - kr       | 46,5 h          | - kr          |                          |     |
| Hyalificerad                                  | - kr                                     | 47:15                     | - kr       | 47,5 h          | - sr          |                          |     |
| 5-Storhelg                                    | - kr                                     | 0:00                      | - kr       | 0,0 6           | - kr          |                          |     |
|                                               | - Kr                                     | 00.0                      | - kr       | 0,0 h           |               |                          |     |
| kel üvertid                                   |                                          | 0.00                      |            | 0.0.1           |               |                          |     |
| nkel övertid<br>valificerad övertid           | - kr                                     | 0:00                      | - kr       | 0.0 h           | - <u>kr</u>   |                          |     |
| nkel övertid<br>ralificerad övertid<br>lägg 1 | - kr<br>- kr                             | 0:00                      | - kr       | 0,D h<br>0 st   | - kr<br>- kr  |                          |     |

Ta dig ned till januari och knappa in *18450* i "A-pris" direkt till höger om lönekoden "Månadslön". För att månadslönen skall kunna beräknas, knappar du in *1* i kolumnen för "Antal", på samma rad. Då multipliceras detta antal med a-priset, och resultatet visas direkt till höger på samma rad.

Som månadsavlönad är det egentligen inte nödvändigt att fylla i dina arbetstider i fliken "Inmatning". Detta gör du enbart för att få reda på hur stor din totala arbetstid varit. I detta fall 163 timmar och 27 minuter. För att du inte skall få betalt för denna tid, är det viktigt att du ser till att "A-pris" inte har något värde för den aktuella raden. Om det finns ett värde skall du knappa in 0. Anmärkning: Eftersom du vill att OB-tilläggen skall beräknas tillsammans med din månadslön, är det viktigt att du har med dessa tider under fliken "Inmatning".

Eftersom du är månadsavlönad, har du ingen semesterlön. Därav knappar du in 0 i den vita cellen till höger om "Semesterlön".

Av detta kan man nu konstatera att du på 21 arbetsdagar erhållit totalt 20681,30 kr i bruttolön. Om du får dina tillägg avrundade till närmaste halvtimme uppåt, har du istället erhållit 20 693,93 kr.

| 🗷 Microsoft Excel - Ioneprog     |                                          |                          |                  |                                                                                                    |                                   |            |
|----------------------------------|------------------------------------------|--------------------------|------------------|----------------------------------------------------------------------------------------------------|-----------------------------------|------------|
| (B) File Edit View Insert Fo     | rmat <u>T</u> ools <u>D</u> ata <u>V</u> | undow <u>H</u> elp Acrol | pat              |                                                                                                    | Type a question i                 | orhelp @ × |
| 1) 🗃 🖬 🏹 IA IA                   | Pi - 100% - 1                            | Arial                    | • 10 • B J       |                                                                                                    | H Or . A .                        |            |
| Time forence and                 |                                          |                          |                  |                                                                                                    |                                   |            |
| Vanion 2                         |                                          |                          |                  |                                                                                                    |                                   | -          |
|                                  |                                          |                          |                  |                                                                                                    |                                   |            |
| januari 2006                     |                                          |                          |                  |                                                                                                    |                                   |            |
| 12203201                         | 22.52.53                                 | 2002000000               | 222010-002       | 02353.01                                                                                                    | 2000000                           |            |
| Lönekod                          | A-pris                                   | Total arbetstid          | Summa 1          | Antal                                                                                                    | Summa 2                           |            |
| OR Eskel                         | 14.70 kr                                 | 194.27                   | C79 14 M         | 103 D T                                                                                                    | EP3 65 kr                         |            |
| OB-Kalificerad                   | 32.85 kr                                 | 47.15                    | 1.552.16 kr      | 40,5 1                                                                                                    | 1 581 38 kr                       |            |
| 0B-Stochela                      | 73.75 kr                                 | 0.00                     | - date , to Ki   | 0.0.6                                                                                                    | - kr                              |            |
| Enkel üpertid                    | 201.69 kr                                | 0.00                     | - KT             | 0.0.6                                                                                                    | - kr                              |            |
| Kvalificerad livertid            | 263.31 /z                                | 0.00                     | - 10             | 0.0.6                                                                                                    | - kr                              |            |
| Tillage 1                        | - 41                                     |                          |                  | () st                                                                                                    | - kr                              |            |
| Tilläna 2                        | - 10                                     |                          |                  | T st                                                                                                    | - kr                              |            |
| Tillan 3                         | - 10                                     |                          |                  | fi st                                                                                                    | - kr                              |            |
| Månadslön                        | 18 450.00 kr                             |                          |                  | 1.D st/h                                                                                                    | 18 450 00 kr                      |            |
| Ówina tilláon                    | - kr                                     |                          | - E              | 0.0 st/h                                                                                                    | - kr                              |            |
| Ovriga tillagg                   | - kr                                     |                          | 1                | D,D st/h                                                                                                    | - kr                              |            |
|                                  |                                          |                          | s                | and the second second se |                                   |            |
| Semesterlön                      |                                          | 0.00%                    | - kr             |                                                                                                    | - kr                              |            |
| Bruttolon                        |                                          | All Seconds              | 20 681 30 kr     |                                                                                                    | 20.693,93 kr                      |            |
| Skattesats                       |                                          | 32.00%                   | 6.618,02 kr      |                                                                                                    | 6 622,06 kr                       |            |
| Nettolón                         |                                          |                          | 14 063 29 kr     |                                                                                                    | 14 071 /87 kr                     |            |
| Antal arbeitsdagar               |                                          | 21                       |                  |                                                                                                    |                                   |            |
| Summaklädpoäng                   | 0.14                                     | 2,94                     |                  |                                                                                                    |                                   |            |
|                                  | - <u>1</u>                               |                          |                  |                                                                                                    |                                   |            |
| februari 2006                    |                                          |                          |                  |                                                                                                    |                                   |            |
|                                  |                                          |                          |                  |                                                                                                    |                                   |            |
| Lönekod                          | A-pris                                   | Total arbetstid          | Summa 1          | Antal                                                                                                    | Summa 2                           |            |
| Timlin                           | - kr                                     | 0.00                     | - kr             | 0.D.h                                                                                                    | - kr                              |            |
| OB-Enkel                         | 14,70 kr                                 | 0:00                     | - kr             | 0.0 h                                                                                                    | - kr                              |            |
| OB-Koalificerad                  | 32,85 kr                                 | 0.00                     | - kr             | 0.0 h                                                                                                    | - kr                              |            |
| OB-Storheld                      | 73,76 kr                                 | 0:00                     | - kr             | 0.0 h                                                                                                    | - kr                              |            |
| Enkel overtid                    | 201,69 kr                                | 0.00                     | - kr             | 0.D.h                                                                                                    | - kr                              |            |
| Kvalificerad livertid            | 263,31 kr                                | 0.00                     | - 101            | 0,0 h                                                                                                    | - kr                              |            |
| Tillagg 1                        | - kr                                     |                          |                  | 0 st                                                                                                    | - kr                              |            |
| H A & W) Descrider ( from stress | a (lán na da )lá                         | n ner mån ad / Le        | n molan dancerte | s provincher                                                                                                    | Löp mellan istrusi december ( / / |            |

I denna flik – "Lön per dag" - ser du att endast dina tillägg beräknats i den totala summan.

Eftersom du angett dina arbetstider under fliken "Inmatning", kan du dock även se längden på dessa arbetstider, samt arbetsdagarnas längd – arbetstiderna inklusive rast.

| File Edit View     File Edit View     File Edit View     File Edit View     File Edit View     File     File     Fi | Insert F<br>Veckodag<br>Datuss<br>Tjerb<br>Summa<br>Summa | ermat <u>T</u> ools<br>Pi - 100%<br>Söndag<br>2006-01-01 | Data Window<br>Helv<br>Måndag<br>2006-01-02 | Help Acrobet<br>10<br>Tisdog | B I        |            | • <u>3</u> • • A • |            | Type a question | rforhelp   |
|----------------------------------------------------------------------------------------------------|-----------------------------------------------------------|----------------------------------------------------------|---------------------------------------------|------------------------------|------------|------------|--------------------|------------|-----------------|------------|
| Comparison of the second second  | Veckodag<br>Datuas<br>Tjierb<br>Summa<br>Summa            | Söndag<br>2005-01-01                                     | неу<br>Möndag<br>2006-01-02                 | Tisdog                       | BI         | 토 폰 폰 I 단  | • 👌 • A •          | -          |                 |            |
| Trans fourperogram V<br>Mussion 3 C<br>Timilán T<br>Semesterlán S<br>OB-Enkel T<br>OB-Kvalificarad T<br>OB-Storhelg T<br>S<br>Ealad & antici                                                                                                    | Veckodag<br>Datuas<br>Tjonb<br>Summa<br>Summa             | Söndag<br>2005-01-01                                     | Mändag<br>2006-01-02                        | Tisdog                       | Decelery   |            |                    |            |                 |            |
| OB-Stochelg T<br>Enkel S<br>OB-Stochelg T<br>Semesterlän S<br>OB-Kvolificarod T<br>S<br>S<br>S<br>S<br>S<br>S<br>S<br>S<br>S<br>S<br>S<br>S<br>S                                                                                                    | Tjenb<br>Summa<br>Summa                                   | 2006-01-01                                               | 2006-01-02                                  | 0000 01 02                   | Unscieg    | Torsdag    | Fredag             | Lördag     | Söndag          | Möndog     |
| Semesterlän S<br>OB-Enkel T<br>OB-Kvolificerod T<br>OB-Storhelg T<br>Sekel & order                                                                                                    | Summa<br>Summa<br>Tiledo                                  |                                                          | 7.47                                        | 2006-01-03                   | 2006-01-04 | 2006-01-05 | 2006-01-06         | 2006-01-07 | 2006-01-08      | 2006-01-09 |
| Semesterlän S<br>OB-Enkel T<br>OB-Kvalificarad T<br>OB-Storhelg T<br>Sekel & ented T                                                                                                    | Summa<br>Summa                                            |                                                          | 7.97                                        | 7.91                         | 7.97       | 1.97       |                    | 2<br>10    | -               | 7.91       |
| Semestetion S<br>OB-Enkel T<br>OB-Kvolificarad T<br>OB-Kvolificarad T<br>OB-Storhelg T<br>Sekel & control T                                                                                                    | Summa                                                     |                                                          | 6.00.0                                      | r,70.11                      | 6700       | 7,19.1     |                    |            |                 | 6,691      |
| OB-Enkel T<br>OB-Kvolificered T<br>OB-Storhelg T<br>Enkel & certed T                                                                                                    | Tieth                                                     |                                                          |                                             |                              |            |            |                    |            |                 |            |
| OB-Kvolificarod T<br>OB-Storhelg T<br>OB-Storhelg S                                                                                                    |                                                           |                                                          | 212                                         | 2.12                         | 212        | 212        |                    | 3          |                 | 2:12       |
| 0B-Kvolificered T<br>0B-Storhelg T<br>0B-Storhelg S                                                                                                    | 3.00                                                      |                                                          | 2.20 h                                      | 2.20 h                       | 2.20h      | 2.20 h     | (                  | S          | 8               | 2.201      |
| OB-Storhelg T                                                                                                    | Summa                                                     |                                                          | 32.34 kr                                    | 32.34 kr                     | 32,34 kr   | 32.34 kr   | Č.                 |            |                 | 32.34 kr   |
| OB-Stothelg T                                                                                                    | Tiorb                                                     |                                                          | 215                                         | 2:15                         | 2:15       | 2:15       |                    |            | 3               | 2:15       |
| OB-Storhelg T                                                                                                    | 1.000 G                                                   | )                                                        | 2,25 h                                      | 2,25 h                       | 2,25 h     | 2,25 h     |                    | 3          | S               | 2,25 h     |
| OB-Storhelg T                                                                                                    | Summa                                                     |                                                          | 73.91 kr                                    | 73.91 kr                     | 73,91 kr   | 73.91 kr   | 3                  |            |                 | 73.91 kr   |
| Eakol & ortici                                                                                                    | Tjarb                                                     |                                                          |                                             |                              |            |            |                    | 8          | 3               |            |
| Eakal & partial T                                                                                                    | Summa                                                     |                                                          |                                             |                              |            |            |                    | <u></u>    |                 |            |
| LINE OVELLE II                                                                                                    | Ti arb avr                                                | 8                                                        | 1                                           |                              |            | 8          | 8                  | š          | 8               | S 8        |
| 5                                                                                                    | Summe                                                     |                                                          |                                             |                              |            |            |                    |            |                 | 1          |
| Kvalificerad övertid T                                                                                                    | Tjarb avr                                                 |                                                          |                                             |                              |            |            |                    |            |                 |            |
| 9                                                                                                    | Summa                                                     |                                                          |                                             |                              |            |            |                    | <u></u>    | 3               | 2 - S      |
| T:00:                                                                                                    |                                                           |                                                          |                                             | -                            |            | <u> </u>   |                    | 2          | 2               | 2 8        |
| Tilliano 2                                                                                                    |                                                           |                                                          |                                             |                              |            |            |                    | 5          |                 |            |
| Tillion 3                                                                                                    | -                                                         |                                                          |                                             | -                            | -          | -          |                    | ÷.         |                 |            |
| rinagg s                                                                                                    | -                                                         |                                                          |                                             |                              |            | -          |                    | 2          | -               | -          |
| Total summa                                                                                                    |                                                           |                                                          | 106.25 kr                                   | 106.25 kr                    | 106.25 kr  | 106.25 kr  |                    |            | 2               | 106.25 kr  |
| Omloop                                                                                                    |                                                           |                                                          | 835                                         | 8:35                         | 8:35       | 8:35       |                    |            |                 | B:35       |
|                                                                                                    |                                                           |                                                          |                                             |                              |            |            |                    |            |                 |            |
| Time Konstrongen V                                                                                                    | Veckadar                                                  | Onsdaa                                                   | Taredoa                                     | Fredori                      | Lördag     | Sönder     | Měndera            | Tisdao     | Onsdog          | Torsday    |
| Upperion 2                                                                                                    | Datues                                                    | 2005-09-06                                               | 2006-09-07                                  | 2006-09-08                   | 2005-09-09 | 2006-09-10 | 2006-09-11         | 2005-09-12 | 2006-09-13      | 2005-09-14 |
| Timlön T                                                                                                    | Tjorb                                                     |                                                          |                                             |                              |            |            |                    |            |                 | S          |
| c                                                                                                    | CLANDER                                                   |                                                          |                                             |                              |            |            |                    | 25         |                 |            |
| Semecterion S                                                                                                    | Summa                                                     |                                                          |                                             |                              |            |            |                    |            |                 | -          |
| 08-Enkel T                                                                                                    | Tieda                                                     |                                                          |                                             |                              |            |            |                    |            |                 | -          |
| AR FUNEL                                                                                                    | diana 1                                                   |                                                          |                                             | -                            |            |            |                    |            |                 |            |
| s                                                                                                    |                                                           |                                                          | 1 1                                         |                              |            |            |                    | 1. h       | 1               |            |

| 0 🎽 🖌 🗿 🎒 🛝 🔊 🔹 🕅              | - 135% - 🚽 Helv | • 10 •       | B I 🗐 🖷 🖷 | 🛛 🖽 • 🏠 • 🗛 • 🔒 🖉 |  |
|--------------------------------|-----------------|--------------|-----------|-------------------|--|
| Fins lonoprogram<br>Institut 2 |                 |              |           |                   |  |
| Period                         | 22              | januari 2006 |           | december 2006     |  |
| Lönekod                        | Arbetstid       | Summa 1      | Antal     | Summa 2           |  |
| Timlön                         | 163:27          | - kr         | 163,5 h   | - kr              |  |
| DB-Enkel                       | 46:12           | 679,14 kr    | 46,5 h    | 683,55 kr         |  |
| DB-Kvalificerad                | 47:15           | 1 552,16 kr  | 47,5 h    | 1 560,38 kr       |  |
| OB-Storhelg                    | 0:00            | - kr         | 0,0 h     | - kr              |  |
| Enkel övertid                  | 0:00            | - kr         | 0,0 h     | - Kr              |  |
| Valificerad övertid            | 0:00            | – kr         | 0,0 h     | - kr              |  |
| fillägg 1                      |                 |              | 0,0 st/h  | - kr              |  |
| fillägg 2                      |                 |              | 0,0 st/h  | - kr              |  |
| Fillägg 3                      |                 |              | 0,0 st/h  | - kr              |  |
| Mánadslön                      |                 |              | 1,0 st/h  | 18 450,00 kr      |  |
| Óvriga tillägg                 |                 |              | 0,0 st/h  | - kr              |  |
| Óvriga tillägg                 |                 |              | 0.0 st/h  | - kr              |  |
| Semesterlön                    | <u> </u>        | - kr         |           | - kr              |  |
| Bruttolön                      |                 | 20 681,30 kr |           | 20 693,93 kr      |  |
| Skattesats                     | 32,00%          | 6 618,02 kr  |           | 6 622,06 kr       |  |
| Nettolön                       |                 | 14 063,29 kr |           | 14 071,87 kr      |  |
| Antal arbetsdagar              |                 | 21           |           |                   |  |
| Summa klädnoäng                | 0.14            | 2.94         |           |                   |  |

I fliken "Lön mellan januari-december" har resultatet av ditt knappande blivit som bilden visar.

Hoppas du får stor behållning av löneprogrammet!

Tim Söderström Förtroendevald SEKO www.timsoderstrom.se